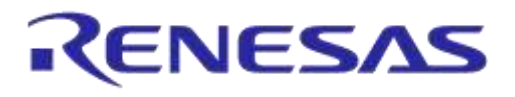

# **User Manual**

# DA14580/581/583 Bluetooth Smart Development Kit – Pro

## **UM-B-034**

## Abstract

This document describes the Bluetooth Smart Development Kit - Pro based on DA14580/581/583. It helps users to set up the hardware development environment, install required software and quickly start product development with help of example source code.

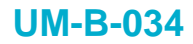

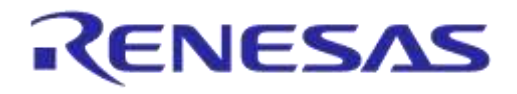

## Contents

| AD                  | Abstract1                                                                                                    |                                                                                                    |                                                                                                    |  |  |  |
|---------------------|----------------------------------------------------------------------------------------------------|----------------------------------------------------------------------------------------------------|----------------------------------------------------------------------------------------------------|--|--|--|
| Со                  | ntents                                                                                                    | 3                                                                                                    | 2                                                                                                    |  |  |  |
| Tal                 | Tables                                                                                                    |                                                                                                    |                                                                                                    |  |  |  |
| Fig                 | ures                                                                                                    |                                                                                                    | 3                                                                                                    |  |  |  |
| 1                   | Terms and Definitions                                                                                                    |                                                                                                    |                                                                                                    |  |  |  |
| 2                   | Refer                                                                                                    | ences                                                                                                    | . 4                                                                                                    |  |  |  |
| 3                   | Intro                                                                                                    | duction                                                                                                    | 5                                                                                                    |  |  |  |
| Ŭ                   | 3.1                                                                                                    | Hardware Content                                                                                                    | 6                                                                                                    |  |  |  |
|                     | 3.2                                                                                                    | Web Content                                                                                                    | 8                                                                                                    |  |  |  |
|                     |                                                                                                    | 3.2.1 Software Development Kit Content                                                                                                    | 8                                                                                                    |  |  |  |
|                     | 3.3                                                                                                    | DA14580 - DA14581 Pro Kit                                                                                                    | 12                                                                                                    |  |  |  |
|                     |                                                                                                    | 3.3.1 Differences Between the DA14580, DA14581 and DA14583                                                                                                    | 12                                                                                                    |  |  |  |
|                     | 3.4                                                                                                    | Pinning                                                                                                    | 14                                                                                                    |  |  |  |
|                     |                                                                                                    | 3.4.1 PCB Design and Functionalities                                                                                                    | 15                                                                                                    |  |  |  |
|                     |                                                                                                    | 3.4.2 Configuring the Pro Kit-Board by Jumper Settings                                                                                                    | 16                                                                                                    |  |  |  |
|                     |                                                                                                    | 3.4.3 Block diagram                                                                                                    | 18                                                                                                    |  |  |  |
| 4                   | Instal                                                                                                    | llation of Tools nd Drivers                                                                                                    | 19                                                                                                    |  |  |  |
|                     | 4.1                                                                                                    | Keil                                                                                                    | 19                                                                                                    |  |  |  |
|                     | 4.2                                                                                                    | SEGGER Jlink Driver                                                                                                    | 20                                                                                                    |  |  |  |
|                     | 4.3                                                                                                    | FTDI Driver                                                                                                    | 21                                                                                                    |  |  |  |
|                     | 4.4                                                                                                    | Tera Term                                                                                                    | 21                                                                                                    |  |  |  |
| 5                   | Memo                                                                                                    | ary and Tools                                                                                                    | 22                                                                                                    |  |  |  |
|                     |                                                                                                    |                                                                                                    | 22                                                                                                    |  |  |  |
| 6                   | Using                                                                                                    | g the Demo Kit                                                                                                    | 22<br>23                                                                                                    |  |  |  |
| 6                   | <b>Using</b><br>6.1                                                                                                    | g the Demo Kit<br>Run an Example on DA14580/581/583                                                                                                    | <b>22</b><br><b>23</b><br>23                                                                                                    |  |  |  |
| 6<br>Ap             | Using<br>6.1<br>pendix                                                                                                    | g the Demo Kit<br>Run an Example on DA14580/581/583<br>x A Layout                                                                                                    | <ul> <li>23</li> <li>23</li> <li>28</li> </ul>                                                                                                    |  |  |  |
| 6<br>Ар<br>Ар       | Using<br>6.1<br>pendix<br>pendix                                                                                                    | g the Demo Kit<br>Run an Example on DA14580/581/583<br>x A Layout<br>x B Connections of J7 and J8                                                                                                    | <ul> <li>22</li> <li>23</li> <li>23</li> <li>28</li> <li>28</li> </ul>                                                                                                    |  |  |  |
| 6<br>Ap<br>Ap<br>Ap | Using<br>6.1<br>pendix<br>pendix<br>pendix                                                                                                    | g the Demo Kit<br>Run an Example on DA14580/581/583<br>x A Layout<br>x B Connections of J7 and J8<br>x C Schematics Motherboard and Daughterboards                                                                                                    | <ul> <li>22</li> <li>23</li> <li>23</li> <li>28</li> <li>28</li> <li>29</li> </ul>                                                                                                    |  |  |  |
| 6<br>Ар<br>Ар<br>Ар | Using<br>6.1<br>pendiz<br>pendiz<br>pendiz<br>C.1                                                                                                    | y the Demo Kit<br>Run an Example on DA14580/581/583<br>x A Layout<br>x B Connections of J7 and J8<br>x C Schematics Motherboard and Daughterboards<br>Peripherals                                                                                                    | <ul> <li>23</li> <li>23</li> <li>28</li> <li>28</li> <li>29</li> </ul>                                                                                                    |  |  |  |
| 6<br>Ap<br>Ap<br>Ap | Using<br>6.1<br>pendix<br>pendix<br>pendix<br>C.1<br>C.2                                                                                                | g the Demo Kit<br>Run an Example on DA14580/581/583<br>x A Layout<br>x B Connections of J7 and J8<br>x C Schematics Motherboard and Daughterboards<br>Peripherals<br>SPI and Serial                                                                                                    | <ul> <li>22</li> <li>23</li> <li>23</li> <li>28</li> <li>28</li> <li>29</li> <li>30</li> </ul>                                                                                                    |  |  |  |
| 6<br>Ap<br>Ap<br>Ap | Using<br>6.1<br>pendiz<br>pendiz<br>C.1<br>C.2<br>C.3                                                                                                   | g the Demo Kit<br>Run an Example on DA14580/581/583<br>x A Layout<br>x B Connections of J7 and J8<br>x C Schematics Motherboard and Daughterboards<br>Peripherals<br>SPI and Serial<br>Current Measurement                                                                                                    | <ul> <li>22</li> <li>23</li> <li>28</li> <li>28</li> <li>29</li> <li>30</li> <li>31</li> </ul>                                                                                                    |  |  |  |
| 6<br>Ар<br>Ар<br>Ар | Using<br>6.1<br>pendix<br>pendix<br>C.1<br>C.2<br>C.3<br>C.4                                                                                            | g the Demo Kit<br>Run an Example on DA14580/581/583<br>x A Layout<br>x B Connections of J7 and J8<br>x C Schematics Motherboard and Daughterboards<br>Peripherals<br>SPI and Serial                                                                                                    | <ul> <li>22</li> <li>23</li> <li>28</li> <li>28</li> <li>29</li> <li>30</li> <li>31</li> <li>32</li> </ul>                                                                                                    |  |  |  |
| 6<br>Ар<br>Ар       | Using<br>6.1<br>pendiz<br>pendiz<br>C.1<br>C.2<br>C.3<br>C.4<br>C.5                                                                                     | g the Demo Kit<br>Run an Example on DA14580/581/583<br>x A Layout<br>x B Connections of J7 and J8<br>x C Schematics Motherboard and Daughterboards<br>Peripherals<br>SPI and Serial<br>Current Measurement<br>JTAG Interface                                                                                                    | <ul> <li>22</li> <li>23</li> <li>28</li> <li>28</li> <li>29</li> <li>30</li> <li>31</li> <li>32</li> <li>33</li> </ul>                                                                                                    |  |  |  |
| 6<br>Ар<br>Ар       | Using<br>6.1<br>pendix<br>pendix<br>C.1<br>C.2<br>C.3<br>C.4<br>C.5<br>C.6                                                                              | g the Demo Kit<br>Run an Example on DA14580/581/583<br>x A Layout<br>x B Connections of J7 and J8<br>x C Schematics Motherboard and Daughterboards                                                                                                    | <ul> <li>22</li> <li>23</li> <li>23</li> <li>28</li> <li>29</li> <li>29</li> <li>30</li> <li>31</li> <li>32</li> <li>33</li> <li>34</li> </ul>                                                                                     |  |  |  |
| 6<br>Ар<br>Ар       | Using<br>6.1<br>pendiz<br>pendiz<br>C.1<br>C.2<br>C.3<br>C.4<br>C.5<br>C.6<br>C.7                                                                       | g the Demo Kit<br>Run an Example on DA14580/581/583<br>x A Layout<br>x B Connections of J7 and J8<br>x C Schematics Motherboard and Daughterboards<br>Peripherals<br>SPI and Serial<br>Current Measurement<br>JTAG Interface<br>PCI-e<br>Power Supplies<br>USB HUB Controller                                                                                               | <ul> <li>22</li> <li>23</li> <li>23</li> <li>28</li> <li>28</li> <li>29</li> <li>30</li> <li>31</li> <li>32</li> <li>33</li> <li>34</li> <li>35</li> </ul>                                                                         |  |  |  |
| 6<br>Ар<br>Ар       | Using<br>6.1<br>pendix<br>pendix<br>C.1<br>C.2<br>C.3<br>C.4<br>C.5<br>C.6<br>C.7<br>C.8                                                                | g the Demo Kit                                                                                                    | <ul> <li>22</li> <li>23</li> <li>23</li> <li>28</li> <li>29</li> <li>30</li> <li>31</li> <li>32</li> <li>33</li> <li>34</li> <li>35</li> <li>36</li> </ul>                                                                         |  |  |  |
| 6<br>Ар<br>Ар       | Using<br>6.1<br>pendiz<br>pendiz<br>C.1<br>C.2<br>C.3<br>C.4<br>C.5<br>C.6<br>C.7<br>C.8<br>C.9                                                         | g the Demo Kit                                                                                                    | <ul> <li>22</li> <li>23</li> <li>23</li> <li>28</li> <li>29</li> <li>30</li> <li>31</li> <li>32</li> <li>33</li> <li>34</li> <li>35</li> <li>36</li> <li>37</li> </ul>                                                             |  |  |  |
| 6<br>Ар<br>Ар       | Using<br>6.1<br>pendix<br>pendix<br>C.1<br>C.2<br>C.3<br>C.4<br>C.5<br>C.6<br>C.7<br>C.8<br>C.7<br>C.8<br>C.9<br>C.10                                   | g the Demo Kit                                                                                                    | <ul> <li>22</li> <li>23</li> <li>23</li> <li>28</li> <li>29</li> <li>30</li> <li>31</li> <li>32</li> <li>33</li> <li>34</li> <li>35</li> <li>36</li> <li>37</li> <li>38</li> </ul>                                                 |  |  |  |
| 6<br>Ар<br>Ар       | Using<br>6.1<br>pendix<br>pendix<br>C.1<br>C.2<br>C.3<br>C.4<br>C.5<br>C.6<br>C.7<br>C.8<br>C.9<br>C.10<br>C.11                                         | g the Demo Kit<br>Run an Example on DA14580/581/583<br>x A Layout<br>x B Connections of J7 and J8<br>x C Schematics Motherboard and Daughterboards<br>Peripherals<br>SPI and Serial<br>Current Measurement<br>JTAG Interface<br>PCI-e<br>Power Supplies<br>USB HUB Controller<br>DA14580 WLCSP Daughter board<br>DA14580 QFN48 Daughterboard<br>DA14581 WLCSP Daughterboard | <ul> <li>22</li> <li>23</li> <li>23</li> <li>28</li> <li>29</li> <li>30</li> <li>31</li> <li>32</li> <li>33</li> <li>34</li> <li>35</li> <li>36</li> <li>37</li> <li>38</li> <li>39</li> </ul>                                     |  |  |  |
| 6<br>Ар<br>Ар       | Using<br>6.1<br>pendix<br>pendix<br>C.1<br>C.2<br>C.3<br>C.4<br>C.5<br>C.6<br>C.7<br>C.8<br>C.9<br>C.10<br>C.11<br>C.12                                 | g the Demo Kit<br>Run an Example on DA14580/581/583                                                                                                    | 22<br>23<br>28<br>28<br>29<br>29<br>30<br>31<br>32<br>33<br>34<br>35<br>36<br>37<br>38<br>39<br>40                                                                                                    |  |  |  |
| 6<br>Ар<br>Ар       | Using<br>6.1<br>pendix<br>pendix<br>C.1<br>C.2<br>C.3<br>C.4<br>C.5<br>C.6<br>C.7<br>C.8<br>C.9<br>C.10<br>C.11<br>C.12<br>C.13                         | g the Demo Kit                                                                                                    | <ul> <li>22</li> <li>23</li> <li>23</li> <li>28</li> <li>29</li> <li>29</li> <li>30</li> <li>31</li> <li>32</li> <li>33</li> <li>34</li> <li>35</li> <li>36</li> <li>37</li> <li>38</li> <li>39</li> <li>40</li> <li>41</li> </ul> |  |  |  |
| 6<br>Ар<br>Ар<br>Ар | Using<br>6.1<br>pendix<br>pendix<br>C.1<br>C.2<br>C.3<br>C.4<br>C.5<br>C.6<br>C.7<br>C.8<br>C.7<br>C.8<br>C.9<br>C.10<br>C.11<br>C.12<br>C.13<br>pendix | g the Demo Kit                                                                                                    | <ul> <li>22</li> <li>23</li> <li>28</li> <li>29</li> <li>29</li> <li>30</li> <li>31</li> <li>32</li> <li>33</li> <li>34</li> <li>35</li> <li>36</li> <li>37</li> <li>38</li> <li>39</li> <li>40</li> <li>41</li> <li>42</li> </ul> |  |  |  |

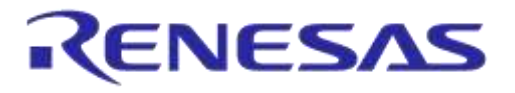

## DA14580/581/583 Bluetooth Smart Development Kit – Pro

| Ар | pendix E Opening Your Project for the First Time | 43 |
|----|--------------------------------------------------|----|
| Ар | pendix F Latency Timer of FTDI Cable             | 44 |
| Ар | pendix G RF-Testing DEVKT - Pro                  | 45 |
| Ар | pendix H Battery Connection "Workaround"         | 48 |
| 7  | Web-Link                                         | 49 |
| 8  | Revision History                                 | 49 |

## **Tables**

| Table 1: Content of the DA14580/581/583 Pro Kit | 7    |
|-------------------------------------------------|------|
| Table 2: DA14580                                | . 12 |
| Table 3: DA14581                                | . 12 |
| Table 4: DA14583                                | . 13 |
| Table 5: SPI Connections                        | . 14 |
| Table 6: Installation Tools and Drivers         | . 19 |
| Table 7: Run an Example on DA14580/581/583      | . 23 |

## **Figures**

| Figure 1: DA14580/581 - Pro kit                                                                | 6    |
|------------------------------------------------------------------------------------------------|------|
| Figure 2: OEN40 Din Assignment from Detechast                                                  | 0    |
| Figure 3. QFN40 FIII ASSignment Kit Dro (DCP topyiow)                                          | 14   |
| Figure 4. DA14580/581/583 (Estrication Default) LIAPT Boot Settings (T_TyD : (P0, 5) and T_Pyl |      |
| (P0 $4$ )                                                                                      | 16   |
| Figure 6: DA14580/581 Boot from External SPI Memory                                            | 16   |
| Figure 7: DA14583 Boot from Internal SPI Memory                                                | . 17 |
| Figure 8: Lavout of headers J5 and J6                                                          | . 17 |
| Figure 9: UART Data Direction of UART within J5                                                | . 17 |
| Figure 10: Block Diagram of Total System                                                       | . 18 |
| Figure 11: DA14580/581/583 Block Diagram                                                       | . 22 |
| Figure 12: Board Layout                                                                        | 28   |
| Figure 13: IO breakout available on QFN40 and QFN48                                            | . 28 |
| Figure 14: IO Breakout Available on QFN48                                                      | . 28 |
| Figure 15: Peripherals Schematic of Motherboard                                                | . 29 |
| Figure 16: SPI and Serial Schematic of Motherboard                                             | . 30 |
| Figure 17: Current Measurement Schematic of Motherboard                                        | . 31 |
| Figure 18: JTAG Interface Schematic of Motherboard                                             | . 32 |
| Figure 19: PCI-e Schematic of Motherboard                                                      | . 33 |
| Figure 20: Power Supplies Schematics of Motherboard                                            | . 34 |
| Figure 21: USB HUB Controller Schematic of Motherboard                                         | . 35 |
| Figure 22: DA14580 WLCSP Daughter Board                                                        | 36   |
| Figure 23: DA14580 QFN40 Daughterboard                                                         | 37   |
| Figure 24: DA14580 QFN48 Daughterboard                                                         | 38   |
| Figure 25: DA14581 WLCSP Daughterboard                                                         | .39  |
| Figure 26: DA14581 QFN40 Daughterboard                                                         | 40   |
| Figure 27. DA 14565 QFIN40 Dauginerboard                                                       | 41   |
| Figure 20: Open the OLI of SmartShippets                                                       | 42   |
| Figure 29. Small Shipper GMD Window                                                            | 42   |
| Figure 31: Reset Circuitry R8/ to be Dismounted                                                | 18   |
| Figure 32: Location of R84                                                                     | 40   |
|                                                                                                | 40   |

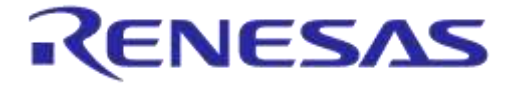

#### DA14580/581/583 Bluetooth Smart Development Kit – Pro

## **1** Terms and Definitions

| BLE    | Bluetooth Low Energy                        |
|--------|---------------------------------------------|
| CS     | Chip Select                                 |
| DK     | Development Kit                             |
| EEPROM | Electrically Erasable Programmable Memory   |
| FTDI   | Brand name of USB – UART interface          |
| GPIO   | General Purpose Input Output                |
| OTP    | One Time Programmable                       |
| PCB    | printed circuit board                       |
| QFN    | Quad-Flat No-leads                          |
| SDK    | Software Development Kit                    |
| SPI    | Serial Peripheral Interface                 |
| SRAM   | Static Random Access Memory                 |
| SWD    | Serial Wire Debug                           |
| USB    | Universal Serial Bus                        |
| UART   | Universal Asynchronous Receiver/Transceiver |
| WLCSP  | Wafer Level Chip Scale Packaging            |
| WoW    | Way of Working                              |
|        |                                             |

## 2 References

- 1. DA14580, Datasheet, Dialog Semiconductor
- 2. DA14581, Datasheet, Dialog Semiconductor
- 3. UM-B-015, DA14580\_581\_583 Software Architecture, Dialog Semiconductor
- 4. DA14580\_CB PXI QFN40 layout, Dialog Semiconductor
- 5. DA14580\_CB\_PXI\_QFNP40, Dialog Semiconductor
- 6. DA14580\_CB\_PXI\_WLCSP, Dialog Semiconductor
- 7. DA14580\_CB\_PXI\_WLCSP\_layout, Dialog Semiconductor
- 8. DA14580\_MB\_VB\_layout, Dialog Semiconductor
- 9. DA14580\_CB PXI\_QFN48, Dialog Semiconductor
- 10. UM-B-005, DA14580\_581\_583 Peripheral Examples, Dialog Semiconductor
- 11. UM-B-010, DA14580\_581\_583 Proximity application, Dialog Semiconductor
- 12. AN-B-015, DA14580 Supply current measurement, Dialog Semiconductor

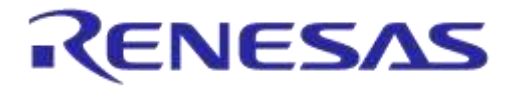

## 3 Introduction

DA14580/581/583 is a Bluetooth Smart chip, working with extremely low power while providing world-class RF performance, a small footprint and flexible peripheral configurations for a wide range of applications. The development kit includes a set of hardware (e.g. development board with onboard debugger), a Software Development Kit (SDK) (e.g. development tools, source code examples documents and so on) along with documentation. This document helps users to set up hardware/software development environment, install required software and quickly start product development with the help of example source code.

Web content can be downloaded at: www.dialog-semiconductor.com/support.

Product information about the DA14580/581/583 can be found at: http://www.dialog-semiconductor.com/products/bluetooth-smart

Product information about the DA14580/581/583 Development Kit - Pro can be found at: http://www.dialog-semiconductor.com/products/bluetooth-smart/smartbond-development-tools/da14580-development-kit-pro

The DA14583 is DA14580 plus 1Mbit SPI memory in same package.

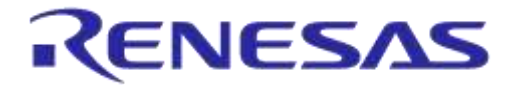

## DA14580/581/583 Bluetooth Smart Development Kit – Pro

## 3.1 Hardware Content

In Figure 1 and Figure 2, the kit components are shown and Table 1 contains an overview the parts.

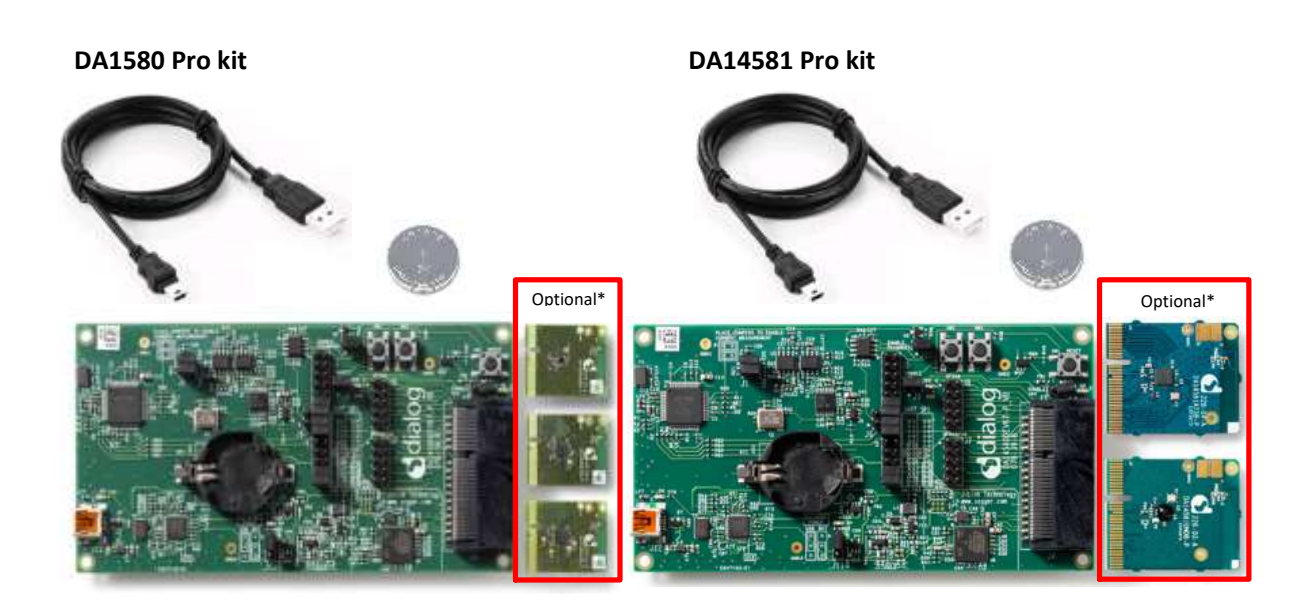

Figure 1: DA14580/581 - Pro kit

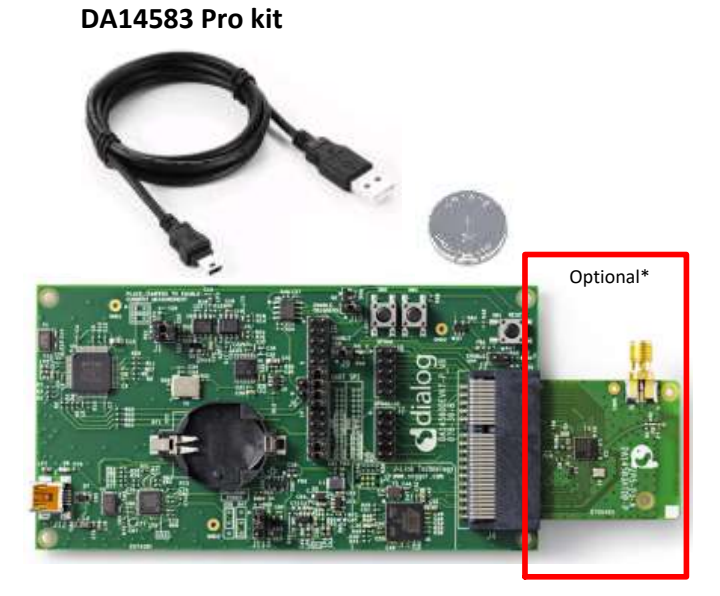

Figure 2: DA14583 - Pro Kit

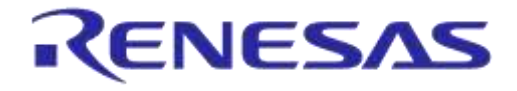

## DA14580/581/583 Bluetooth Smart Development Kit – Pro

#### Table 1: Content of the DA14580/581/583 Pro Kit

| DA14580/581/583 DEVKT – PRO:     | Included<br>in the kit | Separate<br>option for<br>the 580 kit* | Separate<br>option for<br>the 581 kit* | Separate<br>option for<br>the 583 kit* |
|----------------------------------|------------------------|----------------------------------------|----------------------------------------|----------------------------------------|
| Battery CR2032                   | X                      |                                        |                                        |                                        |
| Mini USB Cable                   | X                      |                                        |                                        |                                        |
| DA14580A3DB-P (QFN48)            |                        | X                                      |                                        |                                        |
| DA14580ATDB-P (QFN40)            |                        | X                                      |                                        |                                        |
| DA14580UNDB-P (WL-CSP)           |                        | x                                      |                                        |                                        |
| DA14581UNDB-P (WL-CSP)           |                        |                                        | X                                      |                                        |
| DA14581ATDB-P (QFN40)            |                        |                                        | X                                      |                                        |
| DA14583ATDB-P (QFN40)            |                        |                                        |                                        | x                                      |
| DA14580DEVKT-P_VB (Main board)** | X                      |                                        |                                        |                                        |
| USB Dongle                       | Х                      |                                        |                                        |                                        |

**Note 1** \* Not included in the kit, must be bought separately.

**Note 2** \*\* The mainboard is compatible with all boards.

**User manual** 

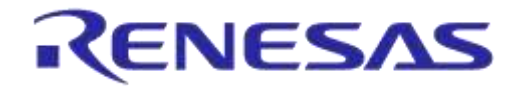

#### DA14580/581/583 Bluetooth Smart Development Kit – Pro

#### 3.2 Web Content

#### 3.2.1 Software Development Kit Content

#### 3.2.1.1 Tools

Web-link: www.dialog-semiconductor.com/support

#### **SmartSnippets**

SmartSnippets is a framework of PC based tools to control DA14580/581/583 development kit, consisting of:

- Power Profiler : Real time current consumption measurement to for the DA14580/581/583 motherboard
- OTP Programmer: Tool for OTP memory programming
- UART/JTAG booter: Tool for downloading hex files to DA14580/581/583 SRAM over UART or JTAG
- SPI & EEPROM programmer: A tool for SPI & EEPROM flash programming
- Sleep Mode Advisor: Calculation tool to determine most optimal sleep modes

#### **ConnectionManager**

ConnectionManager is a PC based software tool to control the link layer of the DA14580/581/583 with the following capabilities:

- Functional in Peripheral and Central role
- Set advertising parameters
- Set connection parameters
- Reading from Attribute database
- Perform production test commands

#### 3.2.1.2 SDK documents

- UM-B-003, DA14580\_581\_583 Software development guide
- UM-B-004, DA14580\_581\_583 Peripheral drivers
- UM-B-005, DA14580\_581\_583 Peripheral examples
- UM-B-006, DA14580 Sleep mode configuration
- UM-B-007, DA14580 Software Patching over the Air (SPOTA)
- UM-B-008, DA14580 Production test tool
- UM-B-010, DA14580\_581\_583 Proximity application
- UM-B-011, DA14580 Memory map scatter file
- UM-B-012, DA14580 Secondary boot loader
- UM-B-013, DA14580 External Processor Interface over SPI
- UM-B-014, DA14580 Bluetooth Smart Development Kit Expert
- UM-B-015, DA14580\_581\_583 Software architecture
- UM-B-016, DA14580 Software Porting Guide
- UM-B-017, DA14580 GTL interface Integrated Processor Application

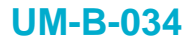

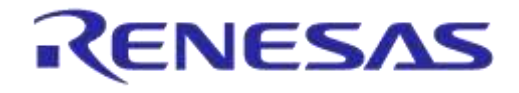

#### 3.2.1.3 SDK Source Code Examples (Created in Keil)

- **dk\_apps.** This folder holds all the necessary folders needed for DA14580/581/583 application development.
  - dk\_apps\keil\_projects\proximity:

The folder contains the following subfolders and in each one of them resides the respective project file:

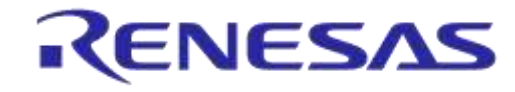

#### DA14580/581/583 Bluetooth Smart Development Kit – Pro

#### Table 1: SDK Examples

| Folder                                                       | Project File                                                                                                    | Description                                                                        |
|--------------------------------------------------------------|----------------------------------------------------------------------------------------------------|------------------------------------------------------------------------------------|
| prox_monitor_ext\Keil_4<br>prox_monitor_ext\Keil_5           | prox_monitor_ext.uvproj<br>prox_monitor_ext_581.uvproj<br>prox_monitor_ext_583.uvproj<br>prox_monitor_ext.uvprojx<br>prox_monitor_ext_581.uvprojx<br>prox_monitor_ext_583.uvprojx                                         | Proximity Monitor (External processor configuration)                               |
| prox_reporter_ext\Keil_4<br>prox_reporter_ext\Keil_5         | prox_reporter_ext.uvproj<br>prox_reporter_ext_581.uvproj<br>prox_reporter_ext_583.uvproj<br>prox_reporter_ext.uvprojx<br>prox_reporter_ext_581.uvprojx<br>prox_reporter_ext_583.uvprojx                                   | Proximity Reporter (External processor configuration)                              |
| prox_reporter\Keil_4<br>prox_reporter\Keil_5                 | prox_reporter.uvproj<br>prox_reporter_581.uvproj<br>prox_reporter_583.uvproj<br>prox_reporter.uvprojx<br>prox_reporter_581.uvprojx<br>prox_reporter_583.uvprojx                                                           | Proximity Reporter (Integrated processor configuration)                            |
| prox_monitor_ext_usb\Keil_4<br>prox_monitor_ext_usb\Keil_5   | prox_monitor_ext_usb.uvproj<br>prox_monitor_ext_usb_581.uvproj<br>prox_monitor_ext_usb_583.uvproj<br>prox_monitor_ext_usb.uvprojx<br>prox_monitor_ext_usb_581.uvprojx<br>prox_monitor_ext_usb_583.uvprojx                 | Proximity Monitor (External processor<br>configuration)<br>Version for USB dongle  |
| prox_reporter_ext_usb\Keil_4<br>prox_reporter_ext_usb\Keil_5 | prox_reporter_ext_usb.uvproj<br>prox_reporter_ext_usb _581.uvproj<br>prox_reporter_ext_usb _583.uvproj<br>prox_reporter_ext_usb.uvprojx<br>prox_reporter_ext_usb<br>_581.uvprojx<br>prox_reporter_ext_usb<br>_583.uvprojx | Proximity Reporter (External processor<br>configuration)<br>Version for USB dongle |
| prox_reporter_ext_spi\Keil_4<br>prox_reporter_ext_spi\Keil_5 | prox_reporter_ext_spi.uvproj<br>prox_reporter_ext_spi_581.uvproj<br>prox_reporter_ext_spi_583.uvproj<br>prox_reporter_ext_spi.uvprojx<br>prox_reporter_ext_spi_581.uvprojx<br>prox_reporter_ext_spi_583.uvprojx           | Proximity Reporter (External processor)<br>SPI version                             |

- dk\_apps\keil\_projects\prod\_test: These folders include the source code of the production test firmware. Refer to DA14580\_581\_583 \_Production\_Test\_Tool.docx for more information how to build and use it.
- **dk\_apps\keil\_projects\template:** These folders include a template as a starting point of a new application.

For details, please read [9].

**User manual** 

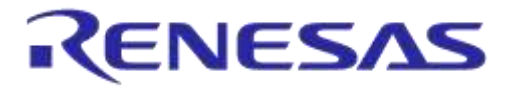

- **host\_apps:** This folder holds the DA14580/581/583 PC applications:
  - host\_apps\windows\proximity: The folder includes two Windows C++ applications, with each one acting as part of a proximity monitor and a proximity reporter application. They are placed in subfolders *monitor* and *reporter* respectively.
     For details, please read the DA14580 581 583 Proximity Application Guide.
  - host\_binaries\windows\proximity: The folder includes two pre-compiled Windows executables which correspond to the C++ applications described right above and are included for user convenience.
  - peripheral\_examples: The folder includes sample code of how to use peripheral blocks of the DA14580/581/583(e.g. UART, SPI, I2C etc.) bundled to a demo-kit. For details, please refer to [10].
- Tools:
  - tools\prod\_test\prod\_test\_cmds: This folder includes the source code of the production test tool. Refer to DA14580/DA14581\_Production\_Test\_Tool.docx for more information how to build and use it.

### 3.3 DA14580 - DA14581 Pro Kit

#### 3.3.1 Differences Between the DA14580, DA14581 and DA14583

The only hardware difference between the daughter boards of the DEVKT-Pro 14580 and the DEFKT-Pro 14581, is the design in of QFN48 (580) and the QFN40 (581). The silkscreen may have small textual differences.

The DA14581 uses a dedicated ROM which offers optimisations targeting A4WP and HCI.

#### Table 2: DA14580

| Product | Memory size                                    | General<br>Purpose<br>I\O's | Package                       | Key Features                                                                                                    | Applications                                          |
|---------|------------------------------------------------|-----------------------------|-------------------------------|----------------------------------------------------------------------------------------------------|-------------------------------------------------------|
| WLCSP34 | ROM                                            | 12                          | 2.5x2.5x0.5mm,<br>pitch 0.4mm | <ul> <li>Bluetooth 4.0</li> <li>+ 4.1</li> </ul>                                                                                              |                                                       |
| QFN40   |                                                | ROM                         | 24                            | 5x5x0.9mm,<br>pitch 0.4mm                                                                                                    | Cortex M0     application     processor               |
| QFN48   | 84kBytes<br>OTP<br>32kBytes<br>RAM<br>50kBytes | 32                          | 6x6x0.9mm,<br>pitch 0.4mm     | <ul> <li>Power supply<br/>0.9 -3.3V</li> <li>Single pin RF<br/>I/O</li> <li>Rich set of<br/>analog and<br/>digital<br/>peripherals</li> </ul> | Proximity<br>Health &<br>Fitness<br>HID<br>Smart Home |

#### Table 3: DA14581

| Product | Memory size     | General<br>Purpose<br>I\O's | Package                       | Key Features                                                               | Applications       |
|---------|-----------------|-----------------------------|-------------------------------|----------------------------------------------------------------------------|--------------------|
|         |                 |                             |                               | <ul> <li>Bluetooth 4.0</li> <li>+ 4.1</li> </ul>                           |                    |
| WLCSP34 |                 | 12                          | 2.5x2.5x0.5mm,<br>pitch 0.4mm | Cortex M0     application     processor                                    |                    |
|         | ROM<br>84kBytes |                             |                               | Power supply     0.9 -3.3V                                                 | Wireless           |
|         | OTP<br>32kBytes |                             |                               | Single pin RF     I/O                                                      | charging<br>(A4WP) |
| QFN40   | RAM<br>50kBytes | RAM<br>50kBytes<br>24       | 5x5x0.9mm,<br>pitch 0.4mm     | <ul> <li>Rich set of<br/>analog and<br/>digital<br/>peripherals</li> </ul> | HCI                |
|         |                 |                             |                               | 8 connections                                                              |                    |
|         |                 |                             |                               | Optimized     boot time                                                    |                    |

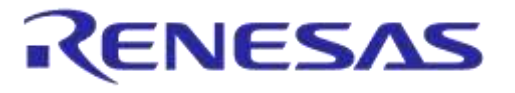

#### Table 4: DA14583

| Product | Memory size                                           | General<br>Purpose<br>I\O's | Package                   | Key Features                                                                                                    | Applications                                                      |
|---------|-------------------------------------------------------|-----------------------------|---------------------------|----------------------------------------------------------------------------------------------------|-------------------------------------------------------------------|
| QFN40   | ROM<br>84kBytes<br>OTP<br>32kBytes<br>RAM<br>50kBytes | 24                          | 5x5x0.9mm,<br>pitch 0.4mm | <ul> <li>Bluetooth 4.0<br/>+ 4.1</li> <li>Cortex M0<br/>application<br/>processor</li> <li>Power supply<br/>2.35 - 3.3V</li> <li>Single pin RF<br/>I/O</li> <li>Rich set of<br/>analog and<br/>digital</li> </ul> | Beacon &<br>Proximity<br>Health &<br>Fitness<br>HID<br>Smart Home |
|         |                                                       |                             |                           | peripherals                                                                                                    |                                                                   |

- A4WP wireless charging features:
  - Fast boot time for Power Receiving Unit (PRU)
  - 8 connections for Power Transmitting Unit (PTU)
- HCl features:
  - o Optimized code for HCI which fits into the OTP
  - This enables customers/modules makers to provide a pre-programmed HCI module

#### Remark: DA14583 will run in BUCK mode only!

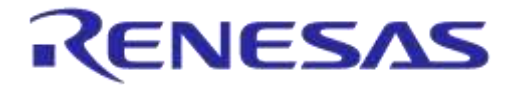

## 3.4 Pinning

In Figure 3 the pinout of the DA14583 is shown. New, compared to the DA14580/581, are the connections to the internal SPI flash memory.

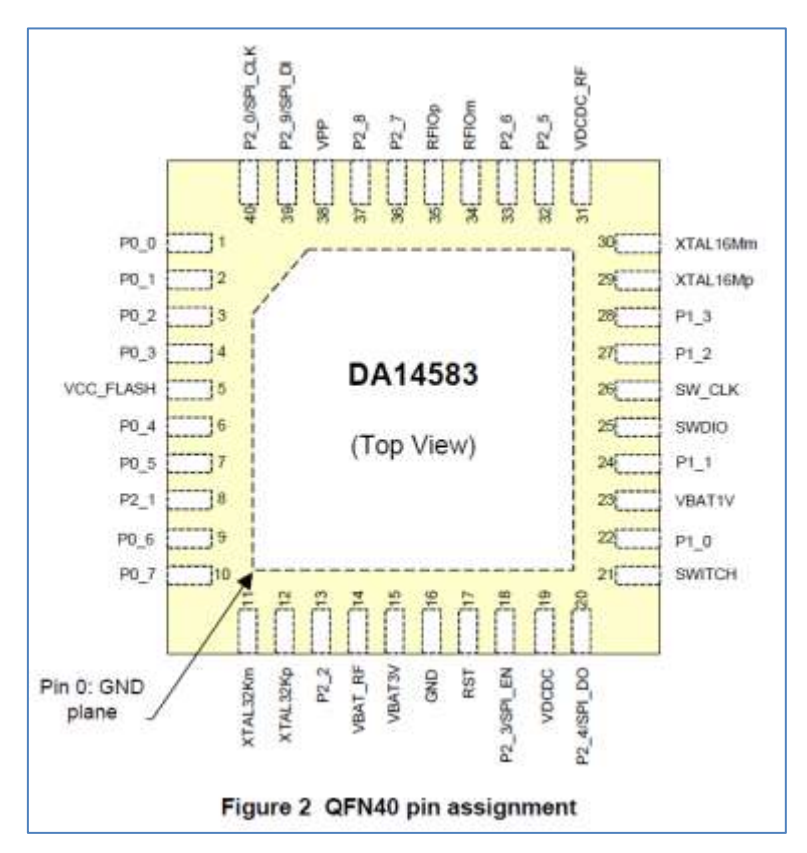

Figure 3: QFN40 Pin Assignment from Datasheet

| Table | 5: | SPI | Connections |
|-------|----|-----|-------------|
|-------|----|-----|-------------|

| Port    | Function  | Remark                              |
|---------|-----------|-------------------------------------|
| DA14583 |           |                                     |
| P2_0    | SPI_CLK   | SCLK (Note 1)                       |
| P2_9    | SPI_DI    | MOSI (Note 1)                       |
| P2_4    | SPI_DO    | MISO (Note 1)                       |
| P2_3    | SPI_EN    | not to be used for external SPI (!) |
|         | VCC_FLASH | power for internal Flash Memory     |
|         | GND       |                                     |

**Note 1** shared with internal flash memory

When external SPI components are used, SPI\_EN is occupied for internal use. Another pin should be chosen for SPI\_EN of the external component.

By using a Secondary Bootloader the proper pins are programmed to load the booting software from the SPI-memory at startup.

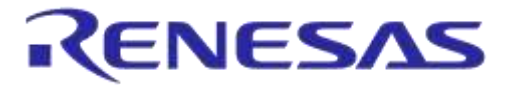

#### 3.4.1 PCB Design and Functionalities

The top-screen layer of the pro kit PCB is shown below in Figure 4.

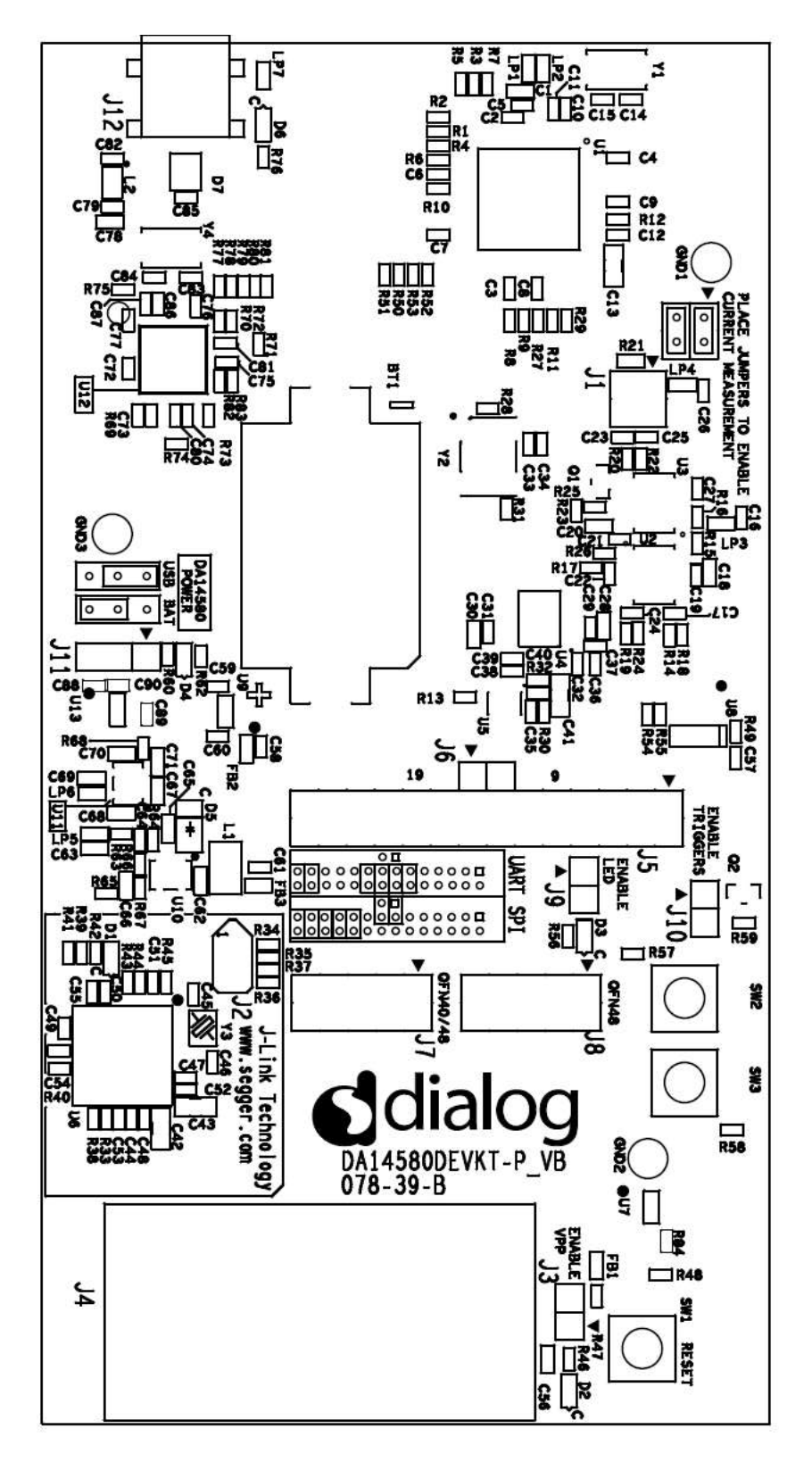

#### Figure 4: DA14580 Development Kit – Pro (PCB topview)

| I I a a m |        |
|-----------|--------|
| User      | manuai |

**Revision 1.5** 

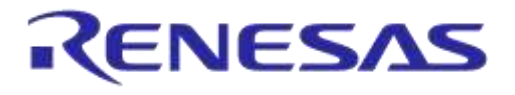

## 3.4.2 Configuring the Pro Kit-Board by Jumper Settings

There are two configurations that can be switched; the default configuration that supports the boot from UART or the configuration that supports boot from an external SPI flash memory.

The jumper settings are displayed below.

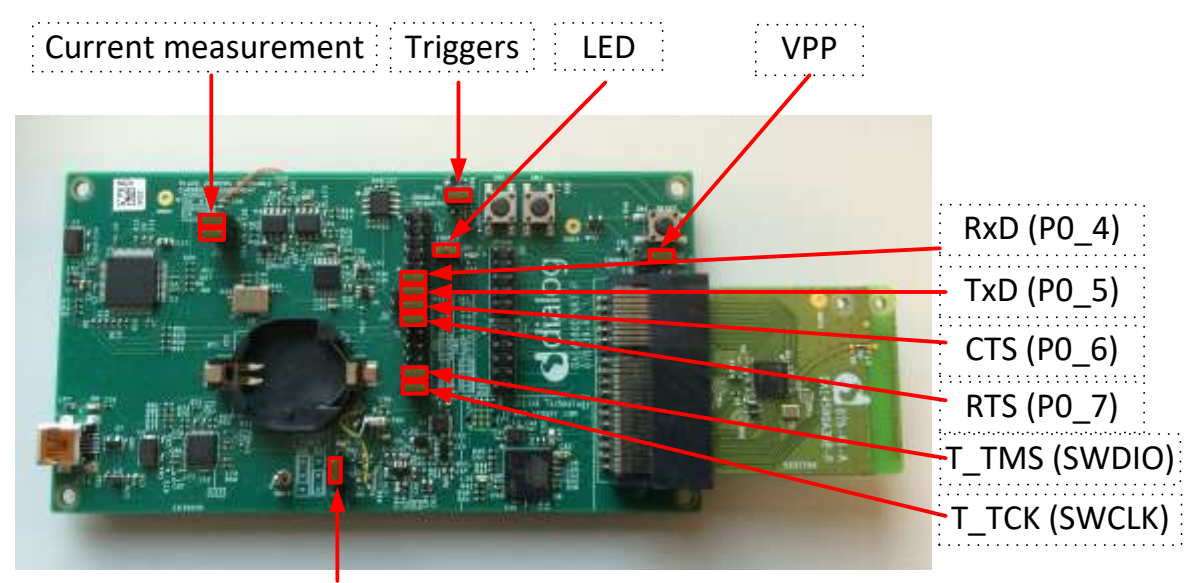

BATT/USB

Figure 5: DA14580/581/583 (Fabrication Default) UART Boot Settings (T\_TxD : (P0\_5) and T\_RxD : (P0\_4))

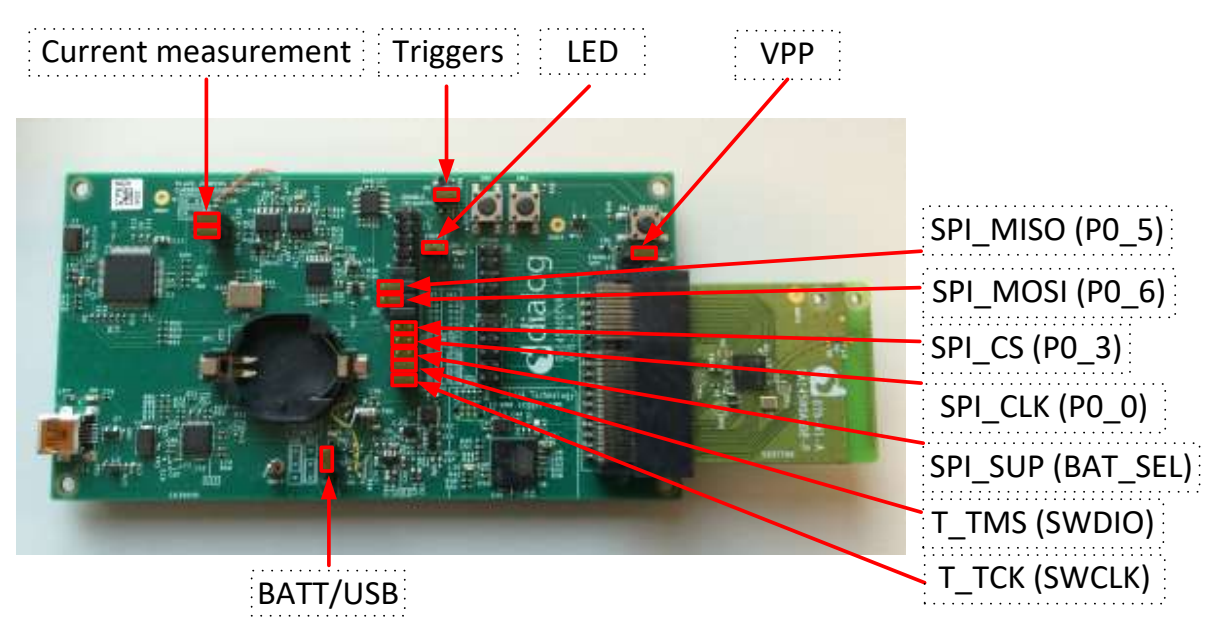

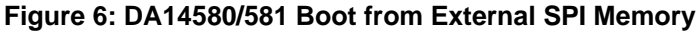

Note 2 These functionalities are shown in detail in Appendix A

| U | lser | m | an | ual |  |
|---|------|---|----|-----|--|
| U | 301  |   | an | ua  |  |

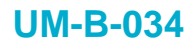

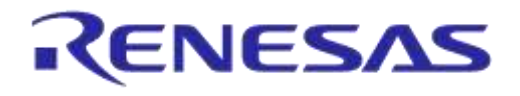

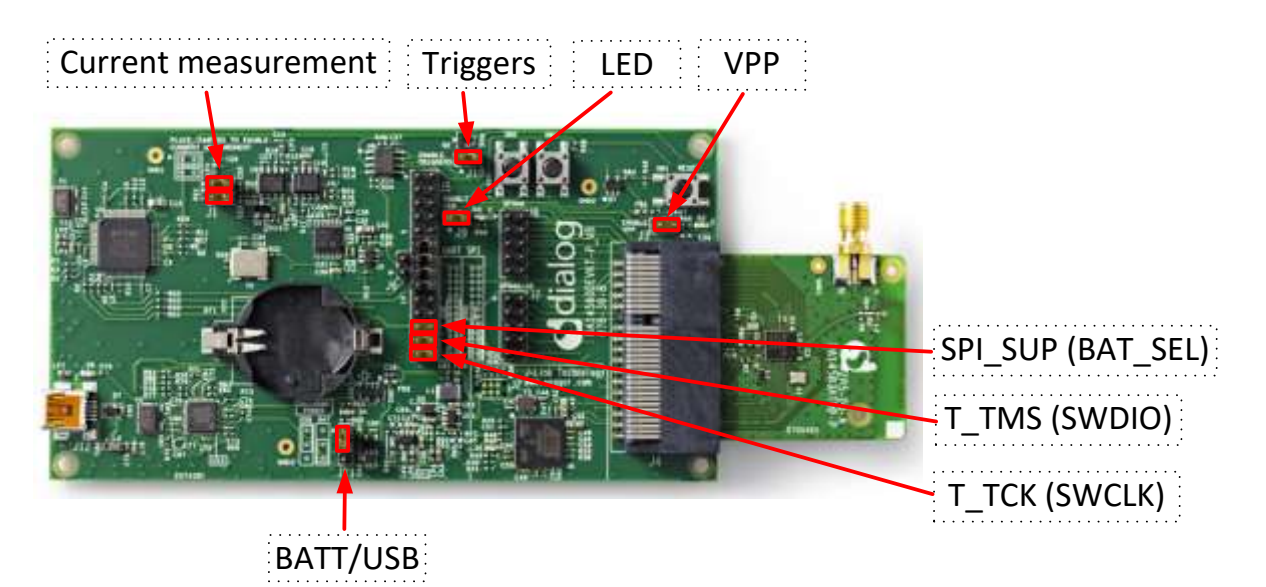

Figure 7: DA14583 Boot from Internal SPI Memory

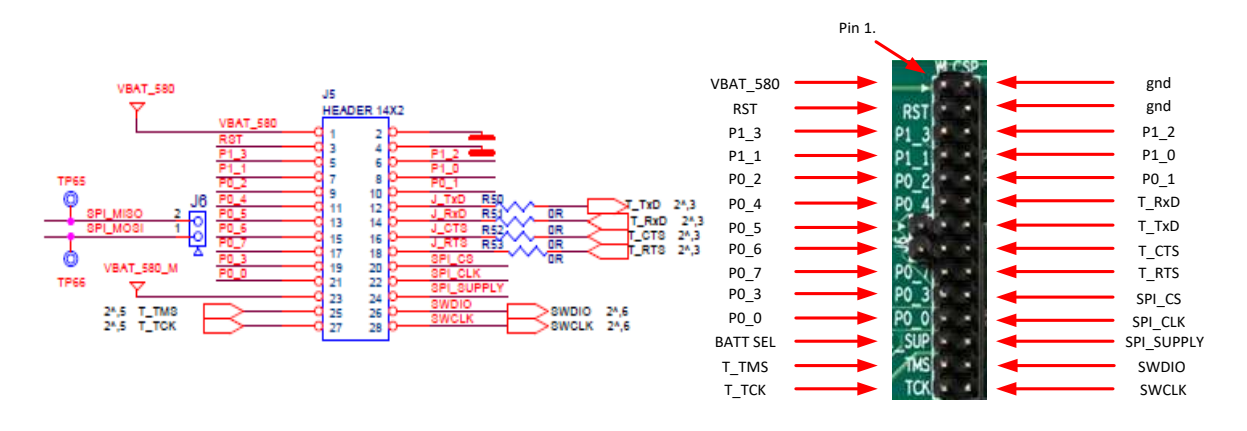

#### Figure 8: Layout of headers J5 and J6

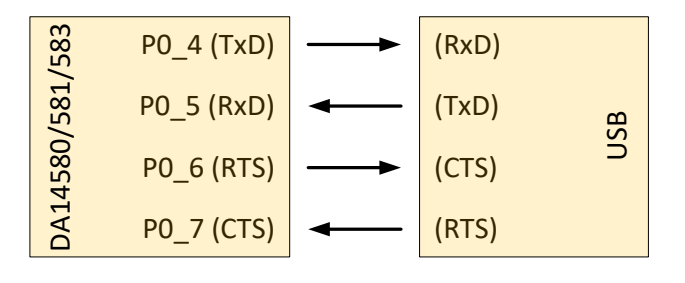

Figure 9: UART Data Direction of UART within J5

**Example:** when jumper J5 (27-28) is placed, connection 'T\_TCK = SWCLK' is made.

In Figure 5 and Figure 6 the connections are added next to the arrows.

On this board only the buck mode is used. A choice can be made between 3V3 (via USB: J11 1-2) or Vdd (a coin cell: J11 2-3). No battery is needed when running via the USB-mini-cable.

**Remark:** For proper battery functionality a small modification should be made. For the details see the workaround in Appendix H.

| User manual      | Revision 1.5 | 22-Dec-2021                |
|------------------|--------------|----------------------------|
| CFR0012-00 Rev 1 | 17 of 50     | © 2021 Renesas Electronics |

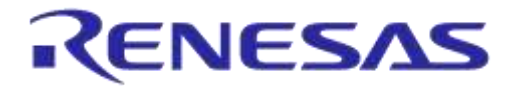

#### 3.4.3 Block diagram

This is the schematic of the block diagram; all other schematics can be found in Appendix C.

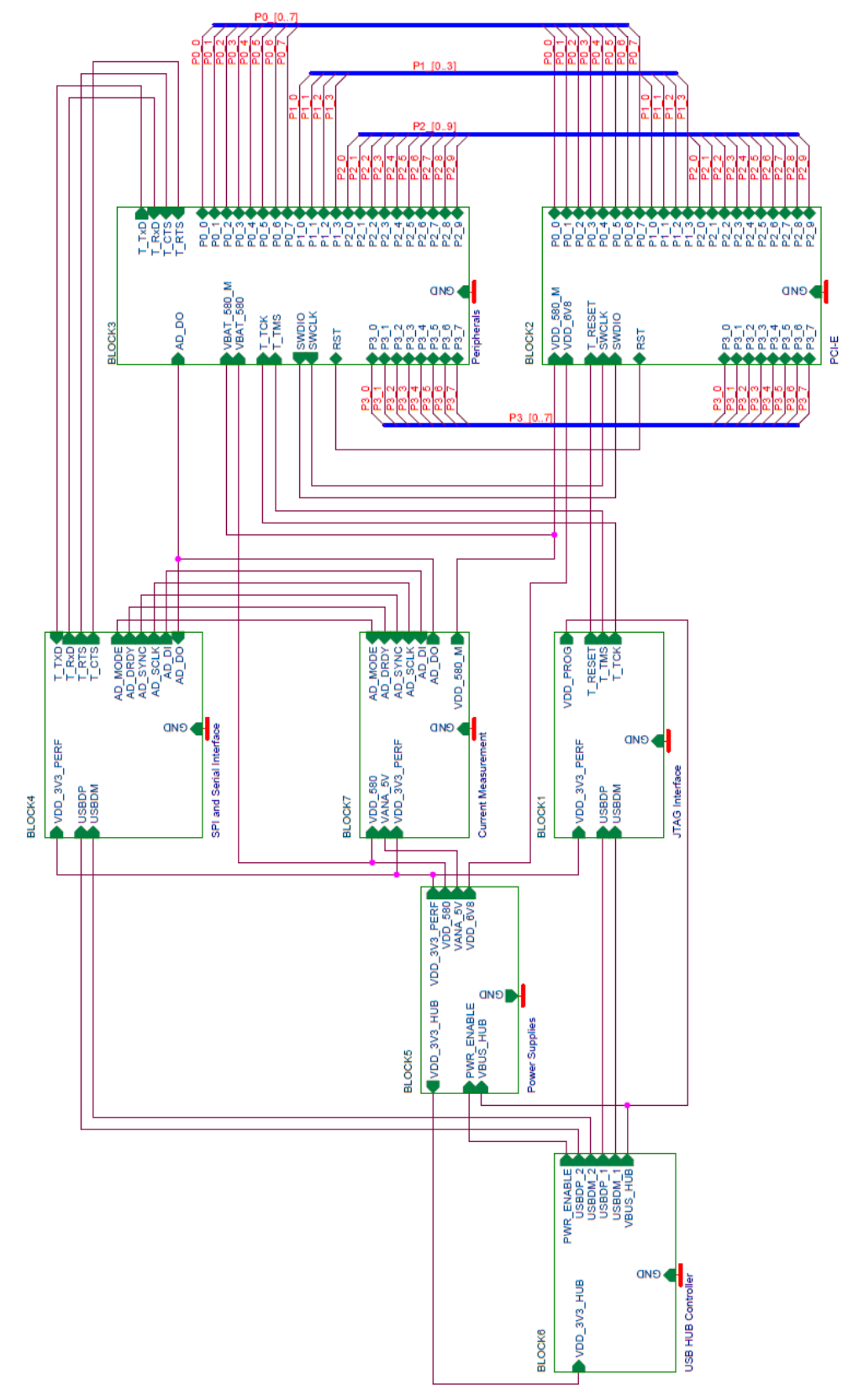

#### Figure 10: Block Diagram of Total System

| 1 A A A A A A A A A A A A A A A A A A A |      |     |
|-----------------------------------------|------|-----|
| User                                    | man  | lla |
| 0001                                    | IIIG | uu  |

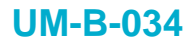

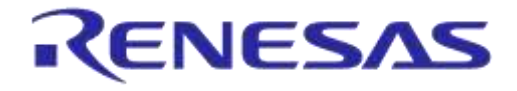

## 4 Installation of Tools nd Drivers

To install the Software development environment, please follow the steps as shown in Table 6.

#### **Table 6: Installation Tools and Drivers**

| 4.1 I | Keil                                                                                                    |                                                                                                    |
|-------|----------------------------------------------------------------------------------------------------|----------------------------------------------------------------------------------------------------|
| 4.1.1 | Download and install the Keil MDK-<br>ARM uVision IDE. Both uVision ver.<br>4.0 and ver. 5.0 are supported, but<br>version 5 is preferred.                                                                                                    | Keil:<br>https://www.keil.com/download/product/<br>Keil MDK-ARM Version 5 – Installation:<br>http://www2.keil.com/mdk5/install<br>Starters Guide:<br>http://www.keil.com/uvision/ide_ov_starting.asp                                                                                                    |
| 4.1.2 | For uVision Version 5 you have to<br>check if the generic software pack<br>ARM::CMSIS is up to date. Press<br>the packet installer option.                                                                                                    | File Edit View Projett Flash Debug Peripherals Tools SVCS Window Help                                                                                                    |
| 4.1.3 | You should see a list of packs as<br>shown on the right. If you do not<br>see this list, please click the<br>"Packs" menu item and select the<br>"Check for Updates" option to<br>download an updated list.<br>Click on the "Install" or the "Update"<br>button to the right of "ARM::CMSIS"<br>package if not up to date. | Pack Installer - CAGel VSWMM/FACK      Flee Facks Window Help      Device      Packs Damaber      Packs Damaber      Packs Damaber      Packs Antiol Description      Antiol/Accounter of the antion Description      Antiol/Openicer-Data      Antiol Micro Apollo Series Device Support      Antiol/Openicer-Data      Antiol Description      Antiol Description |
| 4.1.4 | If the installation is successful, the pack installer window should look like this.                                                                                                    | ARM     18 Devices     ARM     18 Devices     ARM Contract MI     Devices     ARMCMO     ARM Contract M0     Devices     ARM Contract M0     ARM Contract M0     10 MHz     128 kB RAM, 256 kB ROM     CMSDk, CM0     ARM Contract M0     25 MHz     4 MB RAM, 4 MB ROM                                                                                                    |

## DA14580/581/583 Bluetooth Smart Development Kit – Pro

| 4.1.5 | This screen may occur, is so:<br>Select 'yes' and in the next window<br>Select 'M0'.                                                                                                    | I-Link V48.84a Device Selection      The selected device "AFMDMU" is unknown to this vession of the J-Link software.      In most cases, this is not a problem and can be safely ignored.      Proper device refection is equival to use the J-Link internal flash loaders     tor flash download or unlineted flash beakpoints.      For some devices which require a special handling, selection of the correct device is important.     Do you want to manually select a device ?     In case of doubt, click: "No".      Yes <u>No</u>                                                                                                    |
|-------|----------------------------------------------------------------------------------------------------|----------------------------------------------------------------------------------------------------|
| 7.2 ( |                                                                                                    |                                                                                                    |
| 4.2.1 | Download and install the Jlink<br>software & documentation pack for<br>Windows.<br><i>Please note that your SEGGER Jlink</i><br><u>serial number</u> is required for<br>downloading. Use the number on the<br>sticker located on the backside of board. | <ul> <li>J-Link software &amp; documentation pack for Windows Installing the software will automatically install the J-Link USB drivers. It als software can be installed on the same PC without problems; they will co-e: The package contains:         <ul> <li>GDB Server - Support for GDB and other debuggers using the san</li> <li>J-Link Configurator - Free utility to manage a various number of J-L</li> <li>J-Link Configurator - Free utility to manage a various number of J-L</li> <li>J-Link Commander - Simple command line utility, primarily for diagno</li> <li>J-Link Remote Server - Free utility which provides the possibility to</li> <li>SWO Viewer - Free tool which shows terminal output of the target</li> <li>J-Mem - Memory viewer.</li> <li>J-Link DLL Updater - Allows to update 3rd party applications whicl</li> <li>Free flash programming utilities - Simple command line utilities whic boards.</li> <li>USB driver (Includes driver for J-Links with CDC functionality).</li> <li>Manuals: UM08001 (J-Link DLE, J-Flash, J-Link RDI DLL.</li> <li>J-Elash, including sample projects for most popular eval boards.</li> <li>J-Link RDI - Support for ARM RDI standard. Makes J-Link compatib</li> </ul> </li> <li>Software and documentation pack for Windows</li> </ul> |
| 4.2.2 | In order to for the USB controller to<br>be properly recognized by Windows<br>as a J-Link device, you have to<br>install the driver with the settings<br>shown in the figure on the right.                                                              | Choose optional components that should be installed:<br>↓ Install USB Driver for J-Link<br>↓ Install USB Driver for J-Link-OB with CDC<br>Choose options for creating shortcuts<br>↓ Greate entry in start menu<br>↓ Add shortcuts to desktop                                                                                                    |

20 of 50

RENESAS

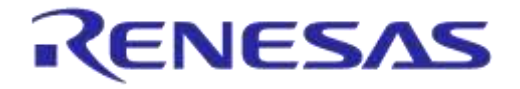

| 4.2.3 | At the end of the installation, please<br>tick the IDE (Keil MDK Vxx) that<br>you are using.                                                                                                    | The following 3rd-party applications using JLinkARM.dll have been found:         □ IAR Embedded Workbench for ARM (DLL V4.58a in "C:\Program Files         ☑ Keil MDK V4.70 (DLL V4.66a in "C:\Keil\ARM\Segger")         Select <u>A</u> ll |
|-------|----------------------------------------------------------------------------------------------------|----------------------------------------------------------------------------------------------------|
|       | L                                                                                                    |                                                                                                    |
| 4.3   | FTDI Driver                                                                                                    |                                                                                                    |
|       |                                                                                                    |                                                                                                    |
| 4.3.1 | The Development Kit uses the<br>D2xx driver.<br>For Windows, this driver is part of<br>the Combined Driver Model (CDM)<br>driver.<br>(It is recommended that the latest driver<br>available from the FTDI page is used.)<br>Latency Timer: see Appendix F | USB Drivers:<br>http://www.ftdichip.com/Drivers/D2XX.htm<br>Installation Guide:<br>http://www.ftdichip.com/Support/Documents/InstallG<br>uides.htm                                                                                          |
|       | 1                                                                                                    |                                                                                                    |
| 4.4   | Tera Term                                                                                                    |                                                                                                    |
| 4.3.1 | Download and install Tera Term on your PC.                                                                                                    | Tera Term:<br>http://en.sourceforge.jp/projects/ttssh2/releases/                                                                                                    |

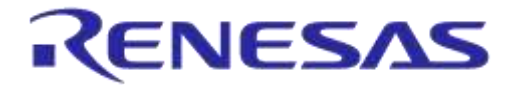

## 5 Memory and Tools

The DA14580/DA14581DEVKT is equipped with: (on the chip) SRAM (50k) and OTP (32k). Mounted on the board is external SPI flash memory (2Mbit).

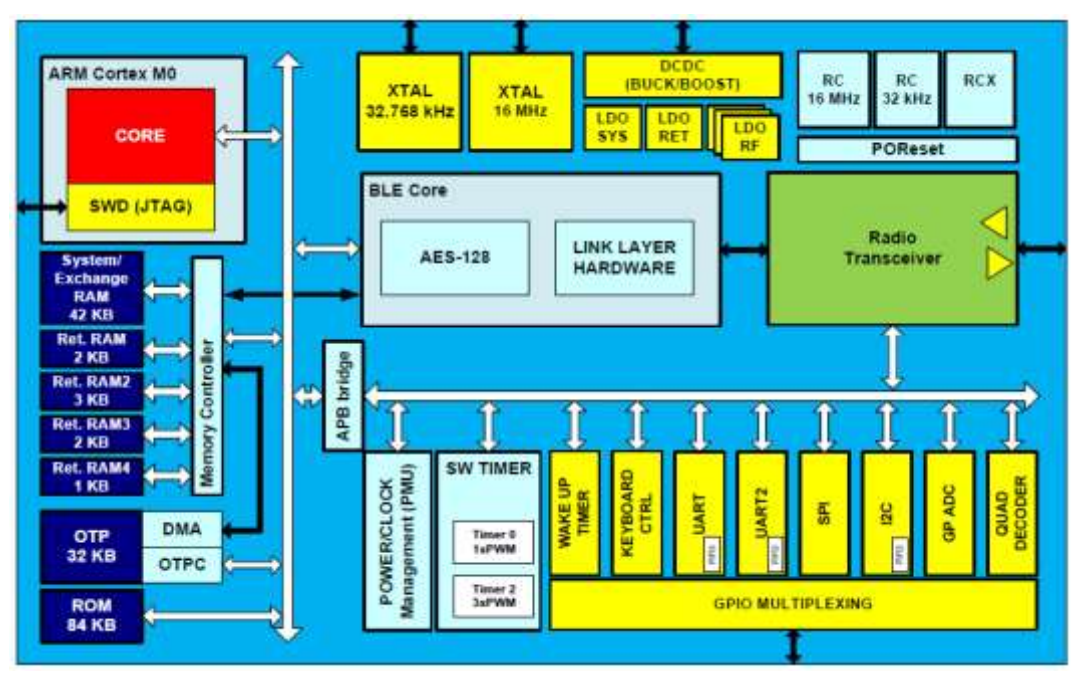

Figure 11: DA14580/581/583 Block Diagram

Software can be downloaded to:

- SRAM
  - o Keil IDE
  - o SmartSnippets
  - Command Line Interface (CLI)
  - Connection Manager
- OTP
  - o SmartSnippets
  - o CLI
- SPI (flash)
  - SmartSnippets
  - o CLI

Example: loading software (hex-file) by using SmartSnippets

- $PC \rightarrow UART \rightarrow DA14580/581/583$
- PC  $\rightarrow$  UART  $\rightarrow$  DA14580/581/583 $\rightarrow$  SPI (flash)
- $PC \rightarrow UART \rightarrow DA14580/581/583 \rightarrow OTP$

For the settings of the jumpers see Figure 5.

An example of the **CLI** is shown in Appendix D

| Us | er | ma | ani | lal |
|----|----|----|-----|-----|

22-Dec-2021

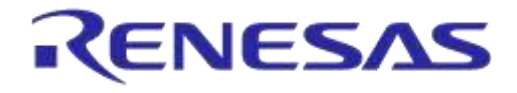

## 6 Using the Demo Kit

Follow the steps shown in Table 7 to easily create a working demo kit.

#### Table 7: Run an Example on DA14580/581/583

| 6.1 R | 6.1 Run an Example on DA14580/581/583                                                                                                    |                                                                                                    |  |  |  |
|-------|----------------------------------------------------------------------------------------------------|----------------------------------------------------------------------------------------------------|--|--|--|
| 6.1.1 | After you download the SDK at<br>http://support.dialog-<br>semiconductor.com/software-<br>downloads/index<br>You can find a source code<br>example in example directory<br>called (SDK xxx):<br>"peripheral_examples\peripheral<br>_setup".<br>Double click<br>"DA14580_peripheral_setup<br>.uvproj", as shown in the image to<br>the right. | <ul> <li>Name</li> <li>include</li> <li>misc</li> <li>src</li> <li>startup</li> <li>D144580_peripheral_setup.uvopt</li> <li>DA14580_peripheral_setup.uvproj</li> <li>-, mm ini</li> </ul>                                                                                                    |  |  |  |
| 6.1.2 | The development environment<br>should look like this when the<br>project is opened with Keil.                                                                                                    | Image: Answer Statistical Statistical Statistic                                 |  |  |  |
| 6.1.3 | Click on the ' <b>Options for Target</b> ' button.                                                                                                    | t Flash Debug Peripherals Tools SV<br>■ Call → Call ← → Call A Call A Cal |  |  |  |

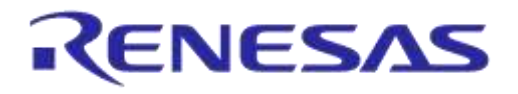

| 6.1.4 | 'Options for Target' → 'Device'<br>-screen should look like this.                        | Option: for larget Contex-M0 SDK - Sendets           Device         Taggt ( Output ) Listing   User   C.C.++ Ase:         Uniter   Debug)   Bittes             Software Packs         Image: Contex Packs         Image: Contex Packs           Works:         APM         Image: Contex Packs         Image: Contex Packs           Works:         APM         Image: Contex Packs         Image: Contex Packs           Tester:         APM         Image: Contex Packs         Image: Contex Packs           Service:         Image: Contex Packs         Image: Contex Packs         Image: Contex Packs           Service:         Image: Contex APM         Image: Contex Packs         Image: Contex Packs           Service:         Image: Contex APM         Image: Contex APM         Image: Contex APM           Image: APM         Contex APM         Image: Contex APM         Image: Contex APM           Image: APM         Contex APM         Image: Contex APM         Image: Contex APM           Image: APM Contex MA         Image: Contex APM         Image: Contex APM         Image: Contex APM           Image: APM Contex MA         Image: Contex APM         Image: Contex APM         Image: Contex APM           Image: APM Contex MA         Image: Contex APM         Image: Contex APM         Image: Contex APM           Image: APM Contex |
|-------|------------------------------------------------------------------------------------------|----------------------------------------------------------------------------------------------------|
| 6.1.5 | 'Options for Target' → 'Target'<br>- screen looks like this.<br>Mind the 'Memory' areas. |                                                                                                    |

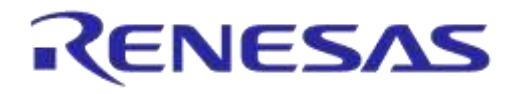

| 6.1.6  | Make sure "J-LINK/J-Trace<br>Cortex" is selected as shown and<br>the initialization file field is set<br>correctly to ".\sysram.ini".                                                                                                    | Unker Debug Utilities                                                                                                    |
|--------|----------------------------------------------------------------------------------------------------|----------------------------------------------------------------------------------------------------|
| 6.1.7  | Click on the "Setting" button above<br>to make sure the SW Device has<br>been detected correctly.<br>Important note: Under certain<br>circumstances, uVision IDE may<br>crash upon pressing the "settings"<br>button. A workaround is found in<br>Appendix E | Debug     Trace     Rash Download       J-Link / J-Trace     Addo Date       SN:     228201666       Device     J-Link ARM Lae       HW     V8.00       BW     J-Link ARM Lae       FW     J-Link ARM Lae       SW     Max Dook:       SW     2MHe       SW     Max Ook       SW     2MHe       SW     Onite       SW     Onite       SW     Onite                                                                                                    |
| 6.1.8  | Click "OK" to save the settings.                                                                                                    | All settings have been saved properly now, and you can continue to build the example.                                                                                                    |
| 6.1.9  | Build the project by pressing "F7"<br>key, or click the build button as<br>shown in following picture                                                                                                    | File       Edit       View       Project       Flash         Image: Image: Im |
| 6.1.10 | Make sure you have a UART<br>connection between your PC and<br>a mother board, as shown in 6.1.5.<br>Check the "COM" number on you<br>PC.                                                                                                    | Go to the Windows Control Panel →Administrative Tools<br>→Computer Management → Device Manager → Ports →<br>USB Serial Port # (connect or disconnect to see the COM<br>port of that module)                                                                                                    |
| 6.1.11 | Open the Tera Term serial terminal on you PC.                                                                                                    |                                                                                                    |

| User | man | ual |
|------|-----|-----|

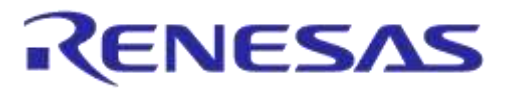

| 6.1.12 | Open Tera Term and choose a<br>COM port, which you have found<br>in step 3, and click OK                                                                                                    | TCP/IP     Host myhost.example.com     Protect     Service: Telnet     SSH SSH vernion: SSH2     Other     Protect UNSPEC      OK Cancel Help                                                                                                    |
|--------|----------------------------------------------------------------------------------------------------|----------------------------------------------------------------------------------------------------|
| 6.1.13 | Choose Setup->Serial port to configure the Baud rate etc.                                                                                                    | File       Edit       Setup       Control       Window       Help         Terminal       Window       Window       Font       Vindow         Font       Keyboard       Serial port       Proxy         SSH       SSH       SSH       SSH                                                                                                    |
| 6.1.14 | Set "Baud rate" to 115200, "Data"<br>to 8 bit, "Parity" to None, "Stop" to<br>1 bit and "Flow control" to none.<br>Click OK. Now we have a properly<br>configured UART terminal on our<br>PC. | Port: COM26   Baud rate: 115200   Data: 8 bit   Parity: none   Parity: none   Stop: 1 bit   Flow control: none   Transmit delay   0 msec/char   0 msec/line                                                                                                    |
| 6.1.15 | Go back to Keil Project. In the menu bar, select Debug-<br>>Start/Stop Debug Session.                                                                                                    | Debug       Peripherals       Tools       SVCS       Window       He         Start/Stop       Debug       Session       Ctrl+F5       Image: Ctrl+F5       Image: Ctrl+F5       Ima |
| 6.1.16 | A dialog window pops up, like the<br>one on the right. Please click<br>"OK".                                                                                                    | EVALUATION MODE<br>Running with Code Size Limit: 32K                                                                                                    |

| U | ser | mai   | nual |
|---|-----|-------|------|
| U | SEI | IIIai | iuai |

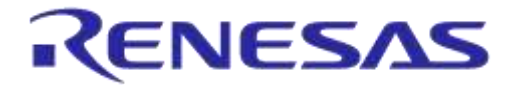

| 6.1.17 | Press F5 key or click execution<br>button as shown in following<br>picture, to start code execution.                                                                                                    | File       Edit       View       Project       Flash       Debug       Peript         Image: State State |
|--------|----------------------------------------------------------------------------------------------------|----------------------------------------------------------------------------------------------------|
| 6.1.18 | Then you can see a <i>hello</i><br>message on your UART terminal<br>screen. That means you have<br>successfully programmed and<br>started the peripheral program on<br>DA14580/581/583 demo board.<br>The <i>peripheral_setup</i> demo<br>consists of a small suite of tests<br>that encompasses some of the<br>most commonly used peripherals<br>such as I2C EEPROM, SPI Flash,<br>Rotary Encoder, audio buzzer etc.<br>For more detailed info and<br>technical details please refer to<br>the <i>UM-B-005:</i><br>DA14580/581/583Peripheral<br>Examples as well as the source<br>code of the <i>peripheral_setup</i><br>demo.<br>Remark: this software is originally<br>written for the 'SmartBond <sup>™</sup><br>DA14580/581/583 Development<br>Kit – Expert'.<br>See: http://support.dialog-<br>semiconductor.com/resources | DA14580 Peripheral Examples<br>Before running the tests:<br>1) Make sure you have connected the appropriat<br>2) Select the associated hardware configuratio<br>3) Build.<br>Please, refer to DA14580 Peripheral Examples Use<br>for detailed instructions.<br>====================================                                                                                                    |

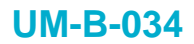

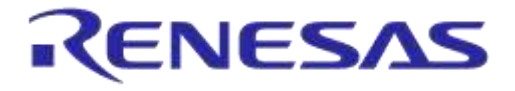

## **Appendix A Layout**

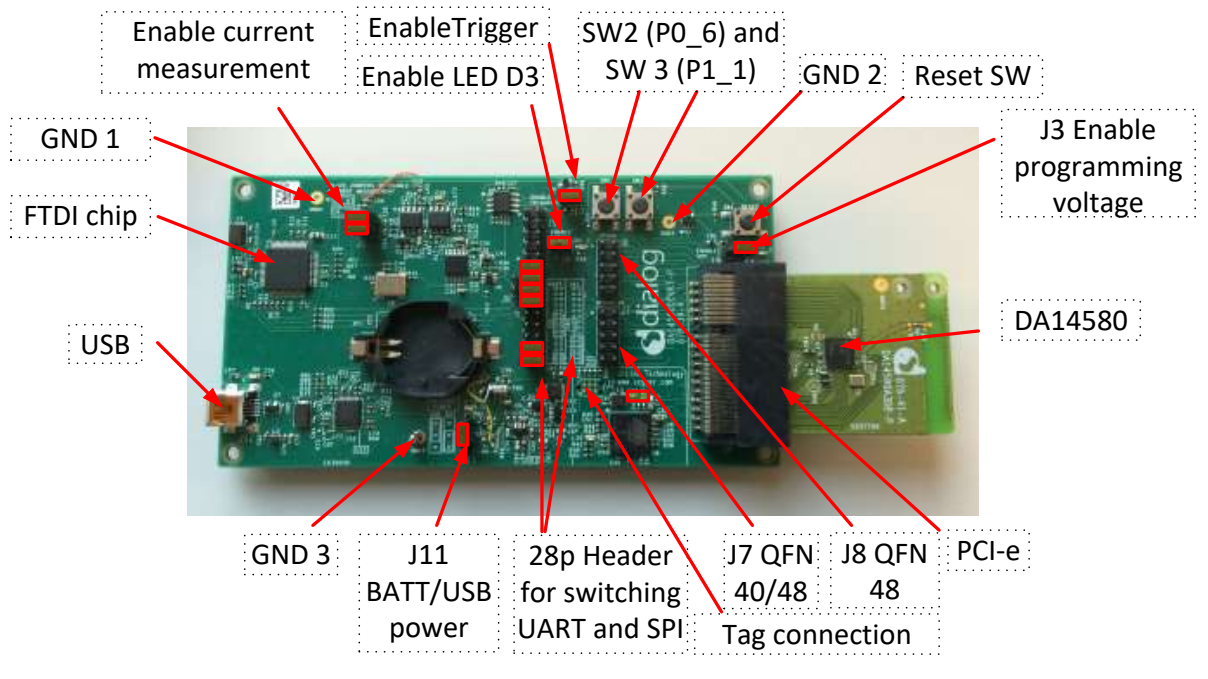

Figure 12: Board Layout

## Appendix B Connections of J7 and J8

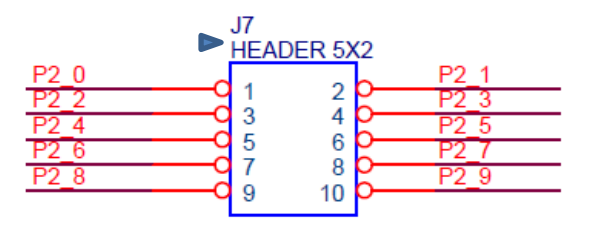

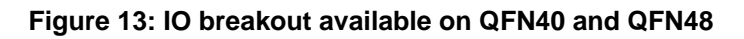

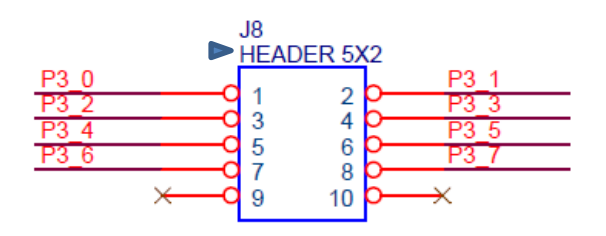

Figure 14: IO Breakout Available on QFN48

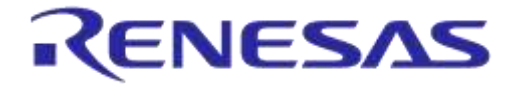

## **Appendix C Schematics Motherboard and Daughterboards**

## C.1 Peripherals

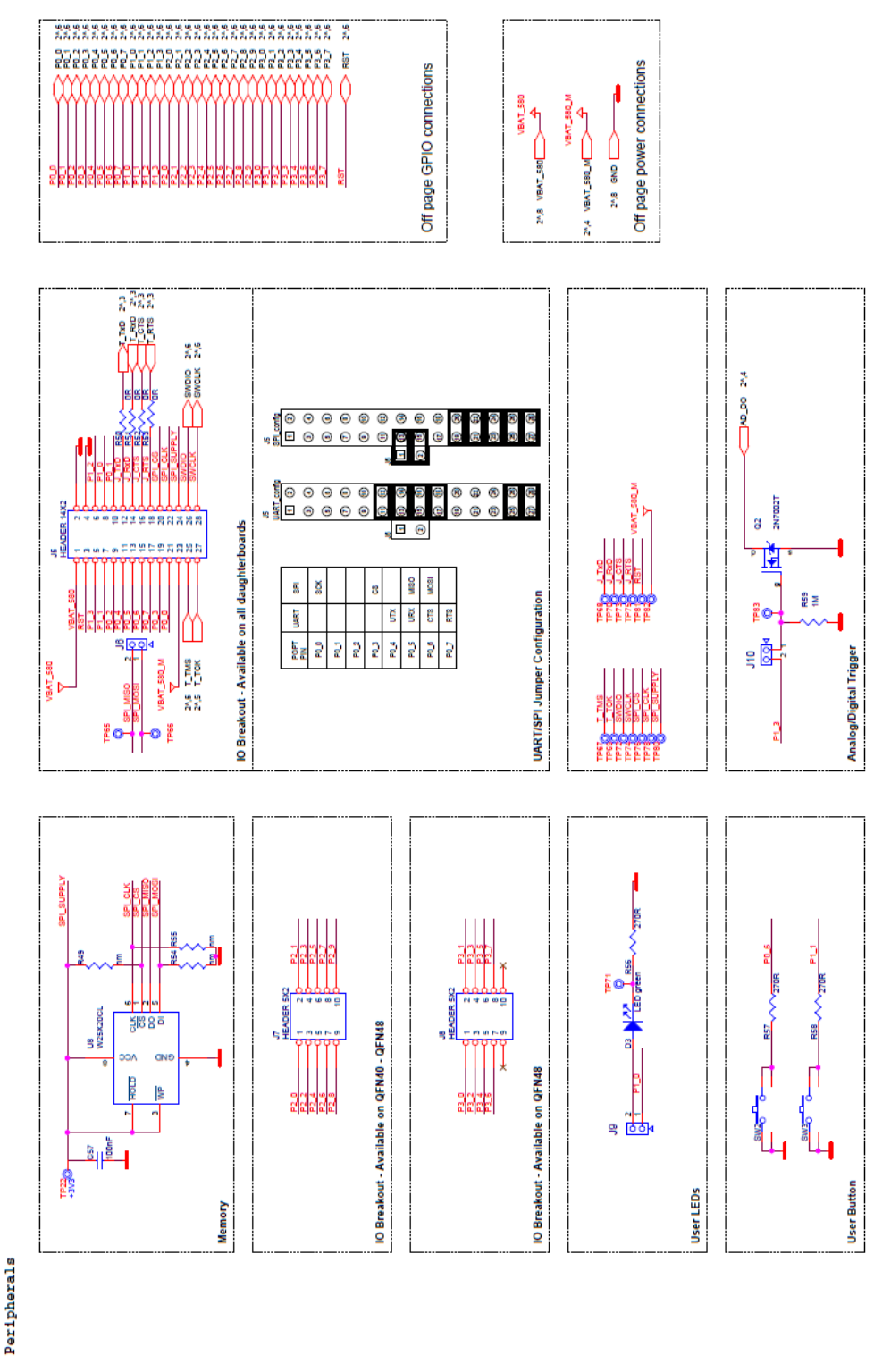

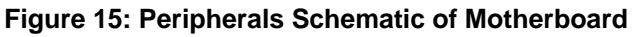

| User n | nanual |
|--------|--------|

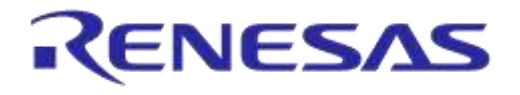

## C.2 SPI and Serial

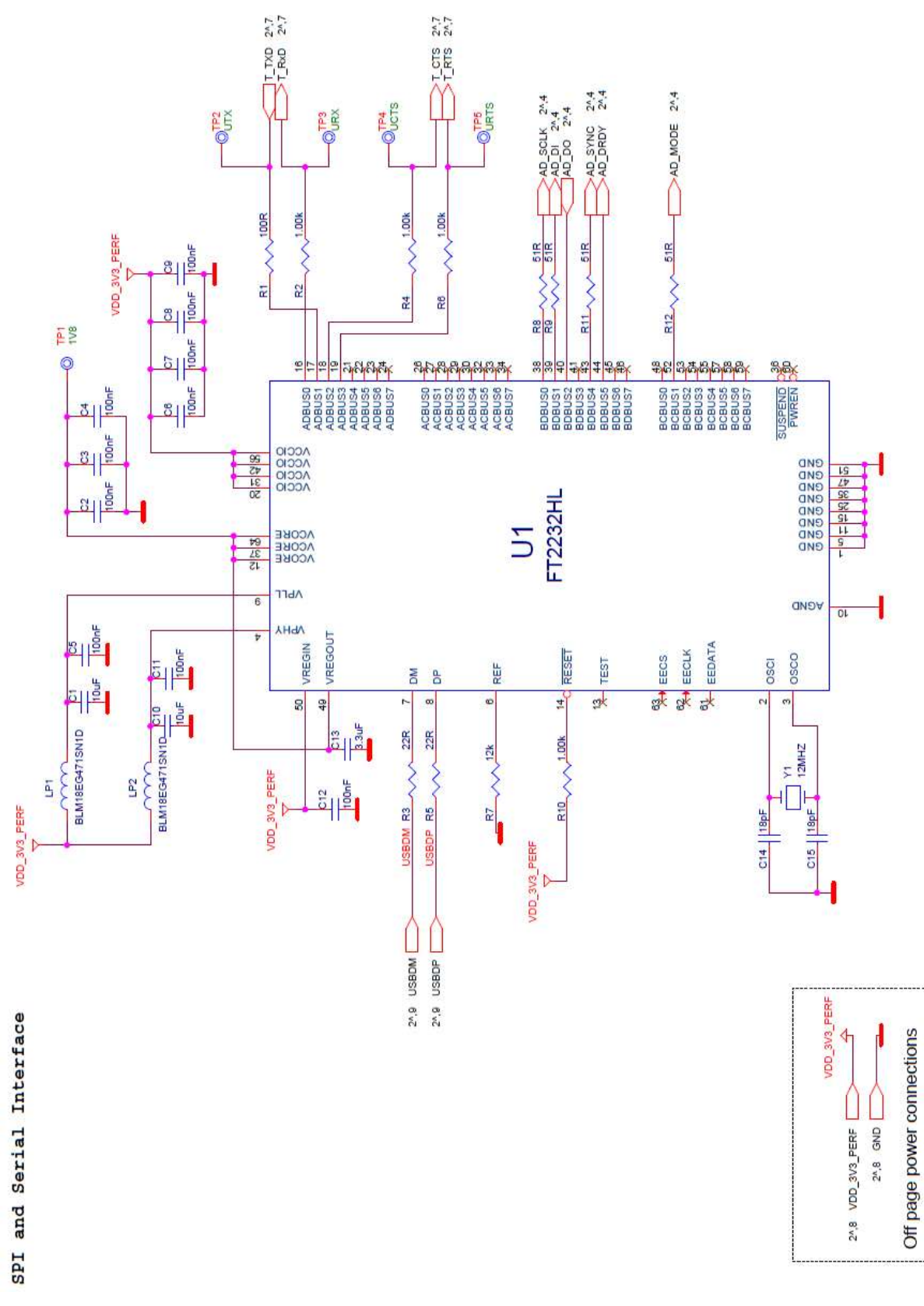

## Figure 16: SPI and Serial Schematic of Motherboard

| User manual | Revision 1.5 | 22-Dec-2021 |
|-------------|--------------|-------------|
|             |              |             |

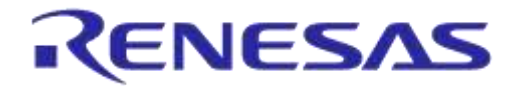

## C.3 Current Measurement

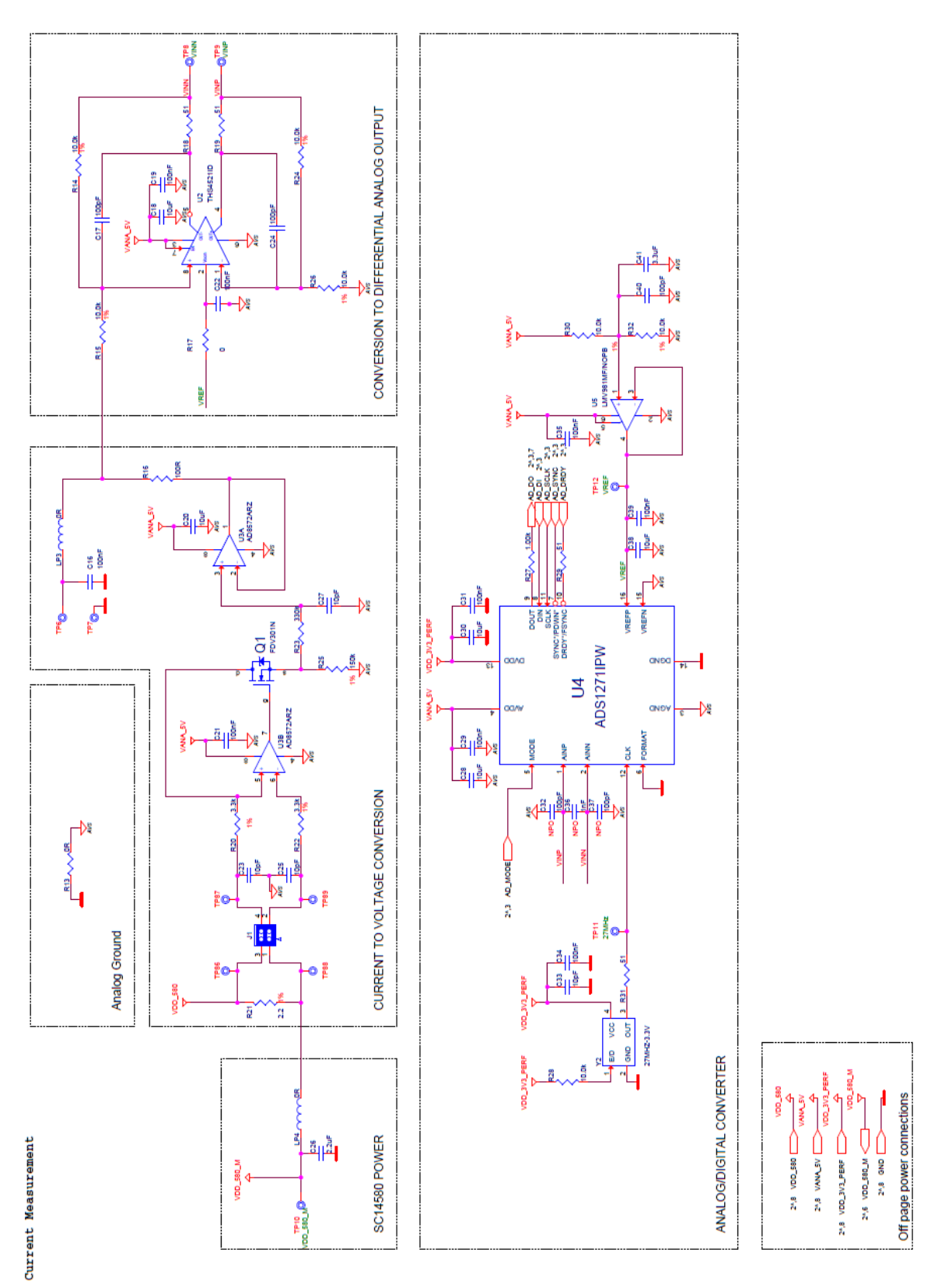

#### Figure 17: Current Measurement Schematic of Motherboard

| U | ser | manual |  |
|---|-----|--------|--|
| - | 301 | manuai |  |

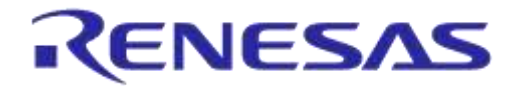

## C.4 JTAG Interface

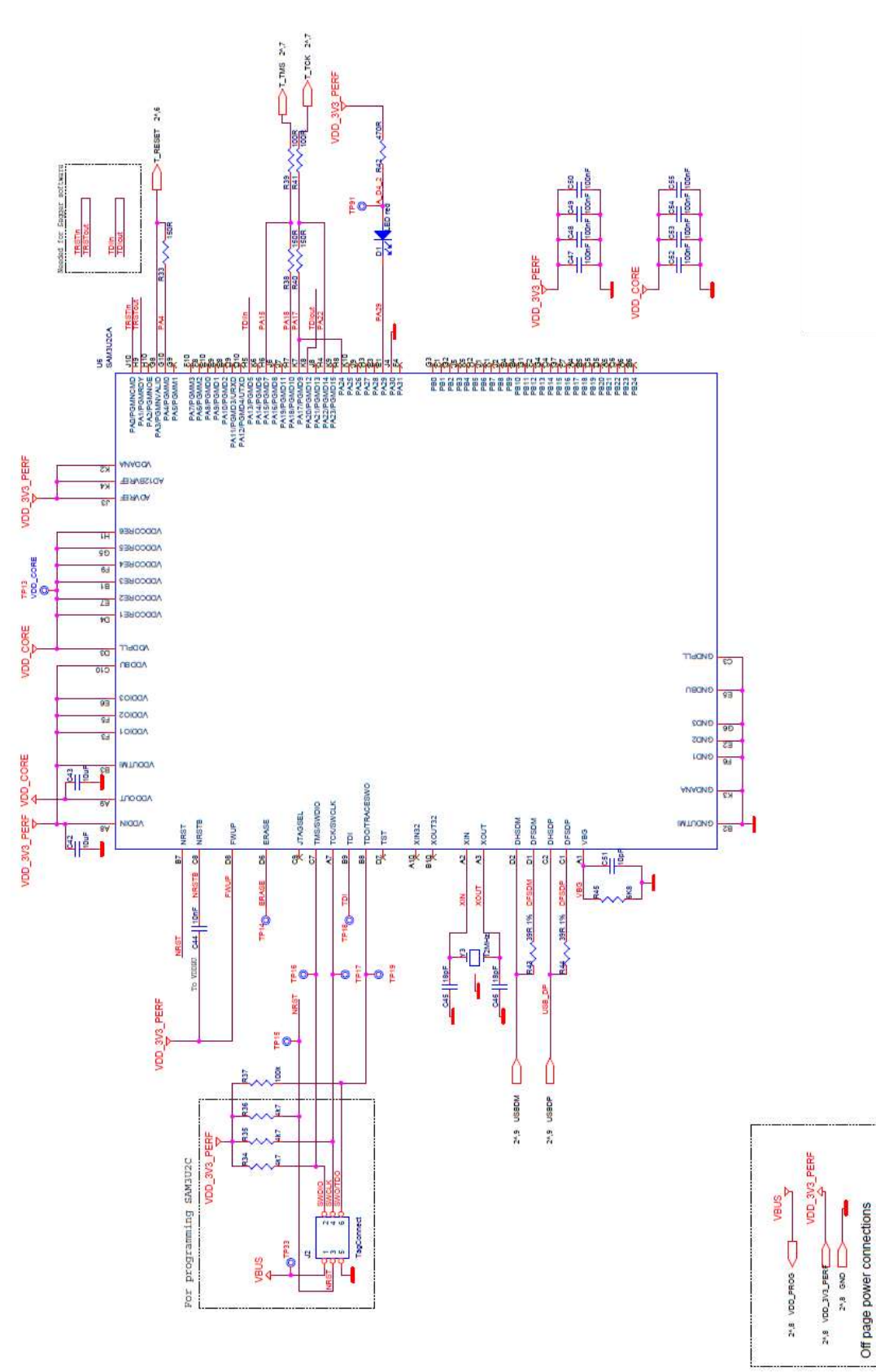

#### Figure 18: JTAG Interface Schematic of Motherboard

**User manual** 

JTAG Interface

**Revision 1.5** 

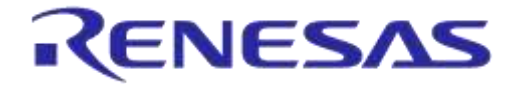

#### C.5 PCI-e

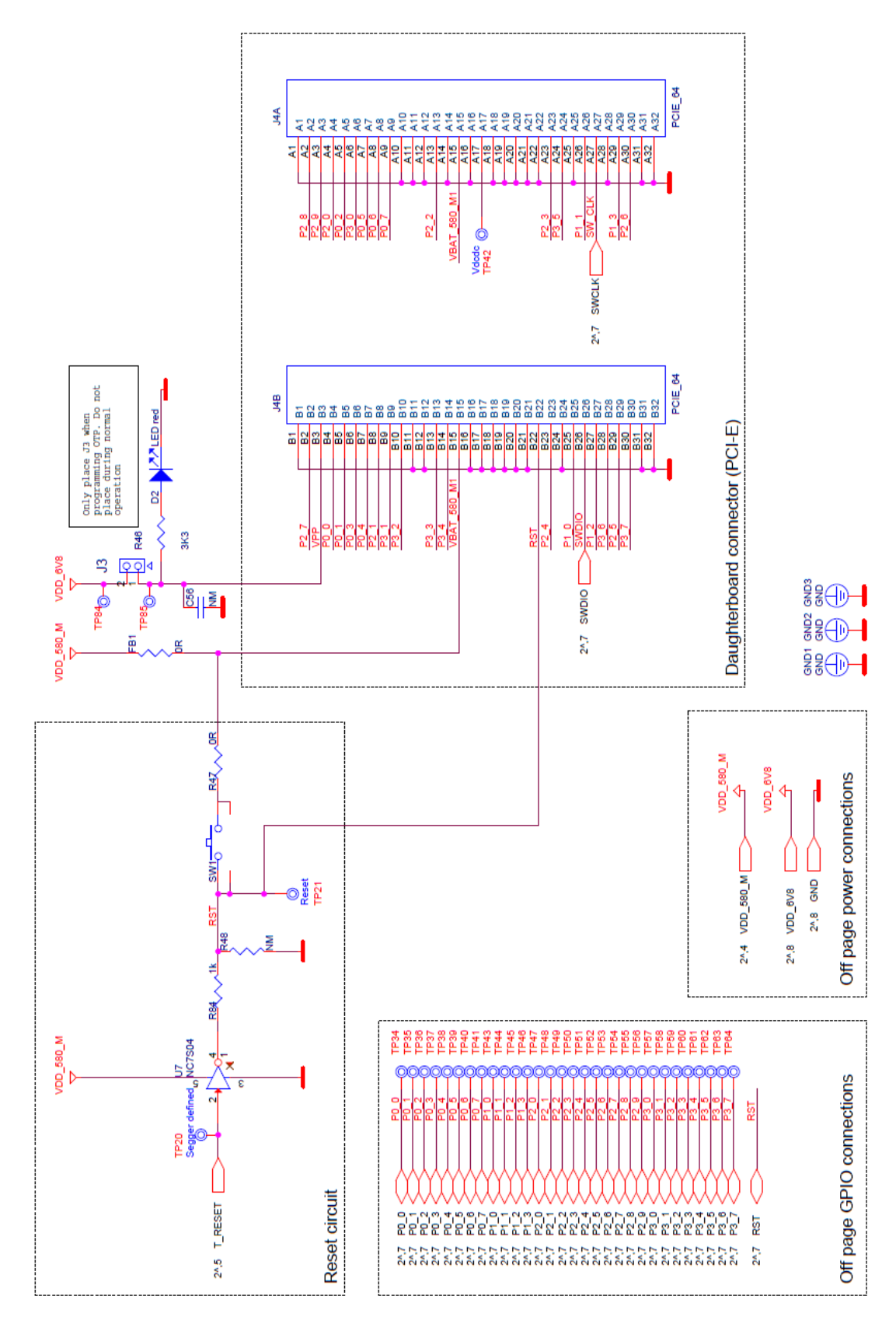

#### Figure 19: PCI-e Schematic of Motherboard

| User | manual |
|------|--------|
| USCI | manuai |

PCI-E

### **Revision 1.5**

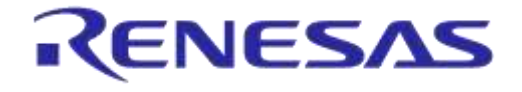

## DA14580/581/583 Bluetooth Smart Development Kit – Pro

## C.6 Power Supplies

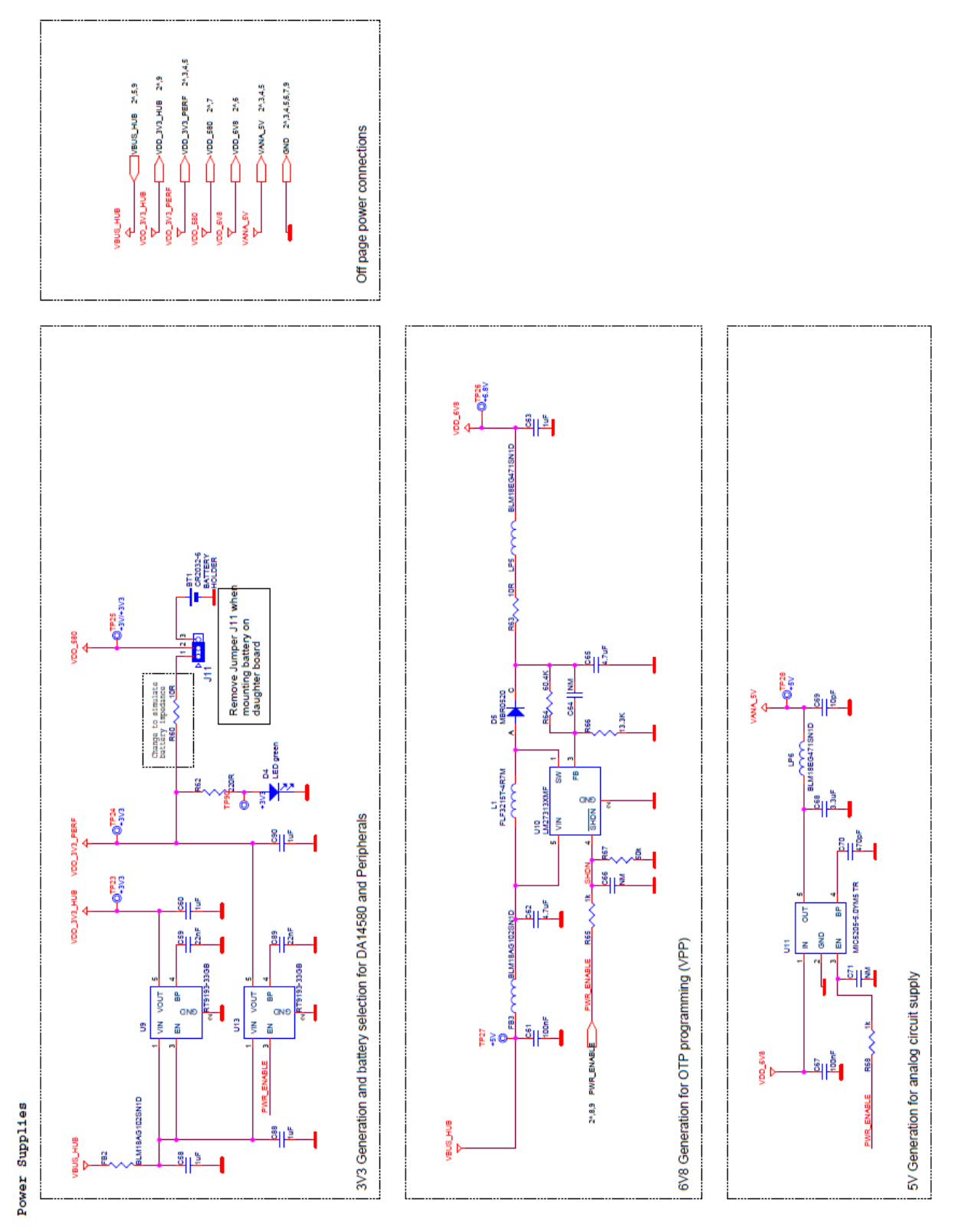

#### Figure 20: Power Supplies Schematics of Motherboard

**User manual** 

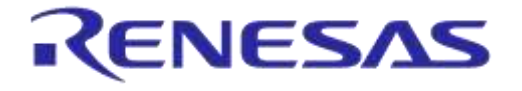

## C.7 USB HUB Controller

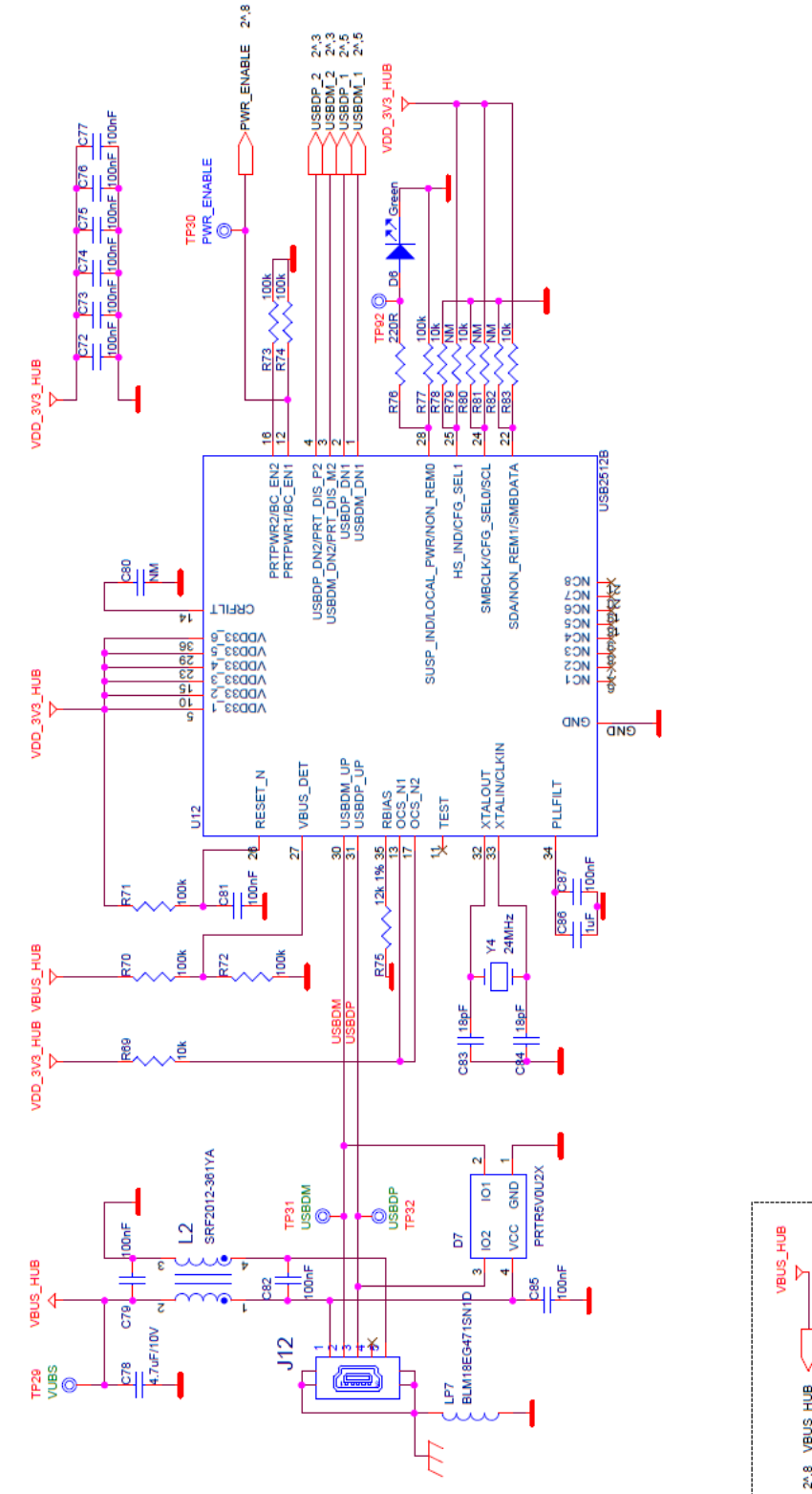

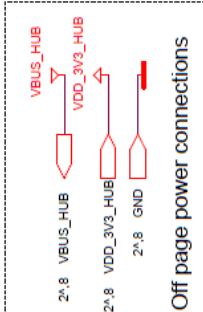

### Figure 21: USB HUB Controller Schematic of Motherboard

User manual

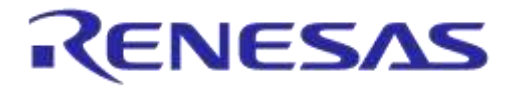

## DA14580/581/583 Bluetooth Smart Development Kit – Pro

## C.8 DA14580 WLCSP Daughter board

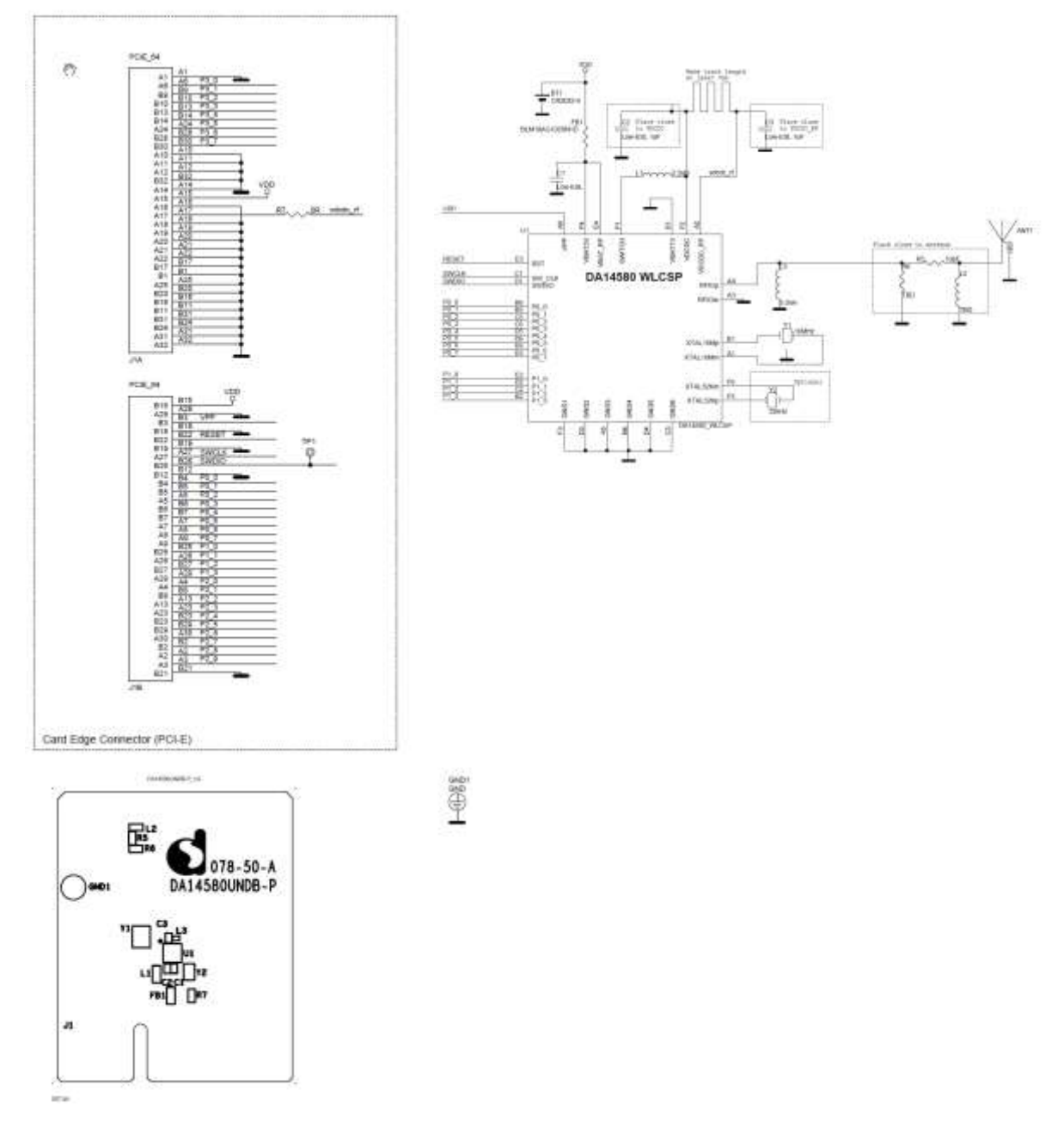

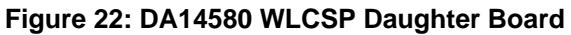

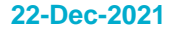

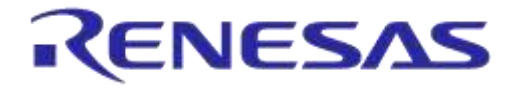

DA14580/581/583 Bluetooth Smart Development Kit – Pro

## C.9 DA14580 QFN40 Daughterboard

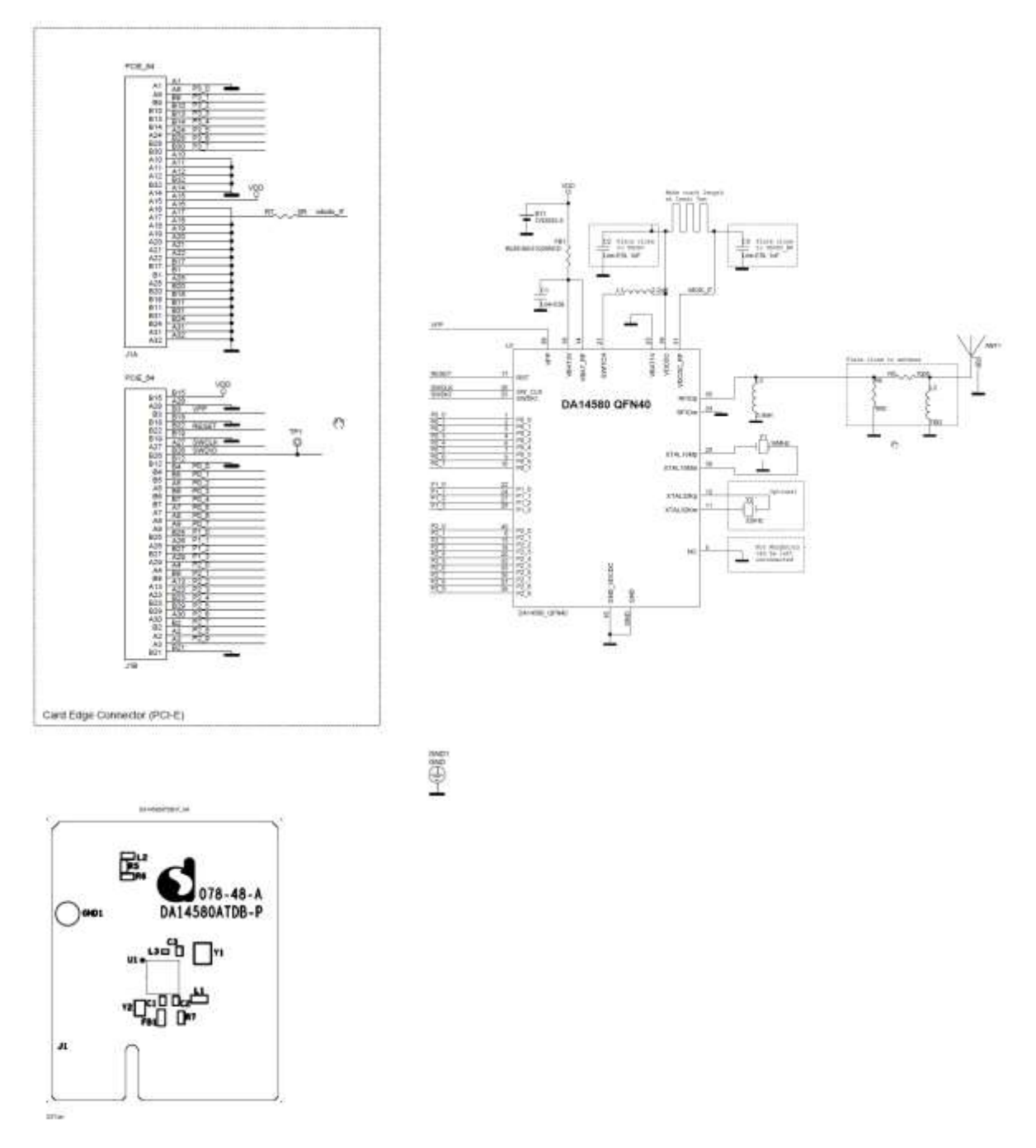

Figure 23: DA14580 QFN40 Daughterboard

| lleor | manual    |  |
|-------|-----------|--|
| USEI  | Illallual |  |

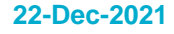

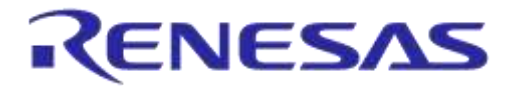

DA14580/581/583 Bluetooth Smart Development Kit – Pro

## C.10 DA14580 QFN48 Daughterboard

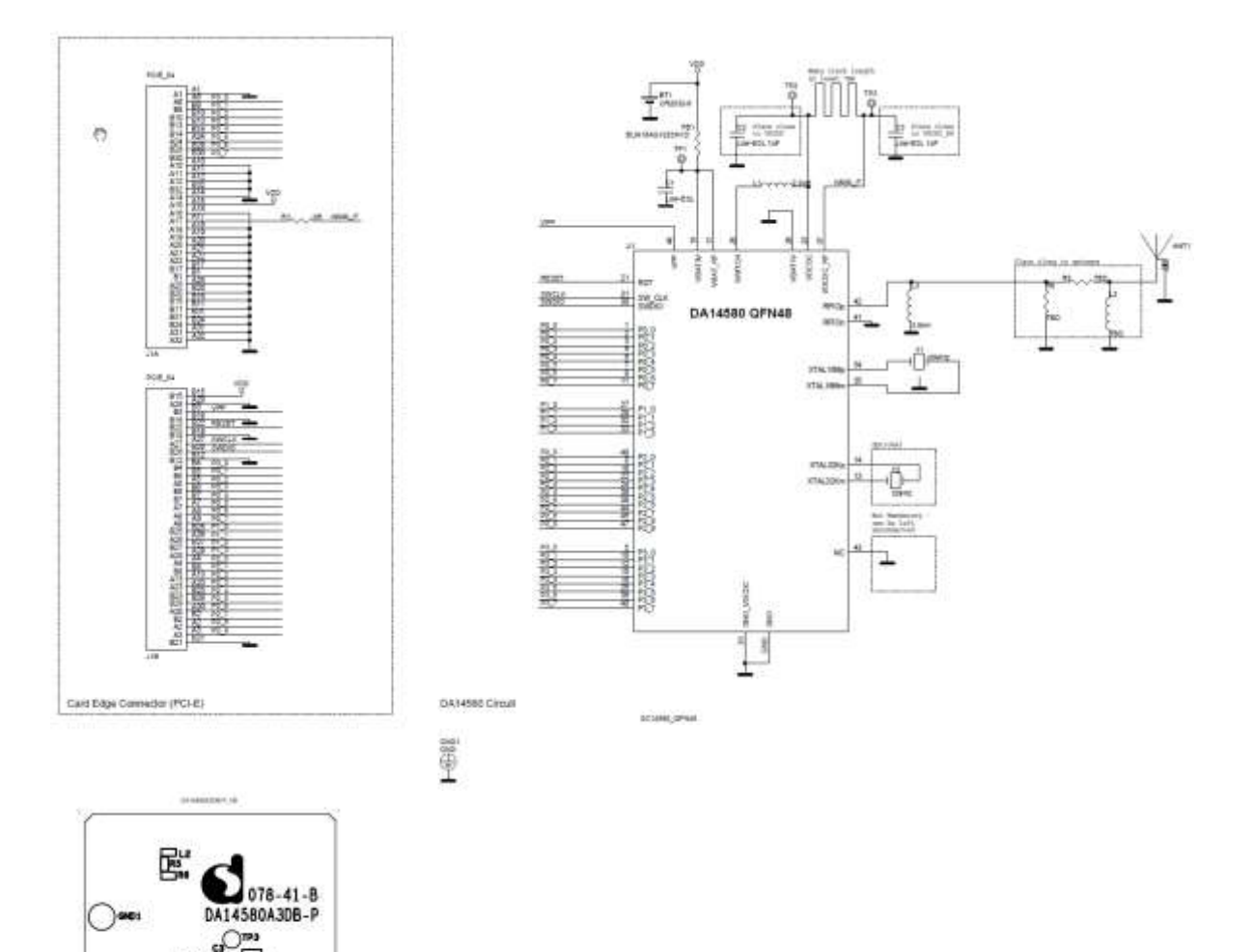

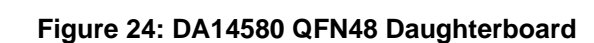

JI.

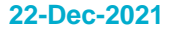

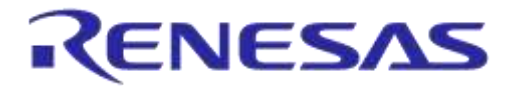

## C.11 DA14581 WLCSP Daughterboard

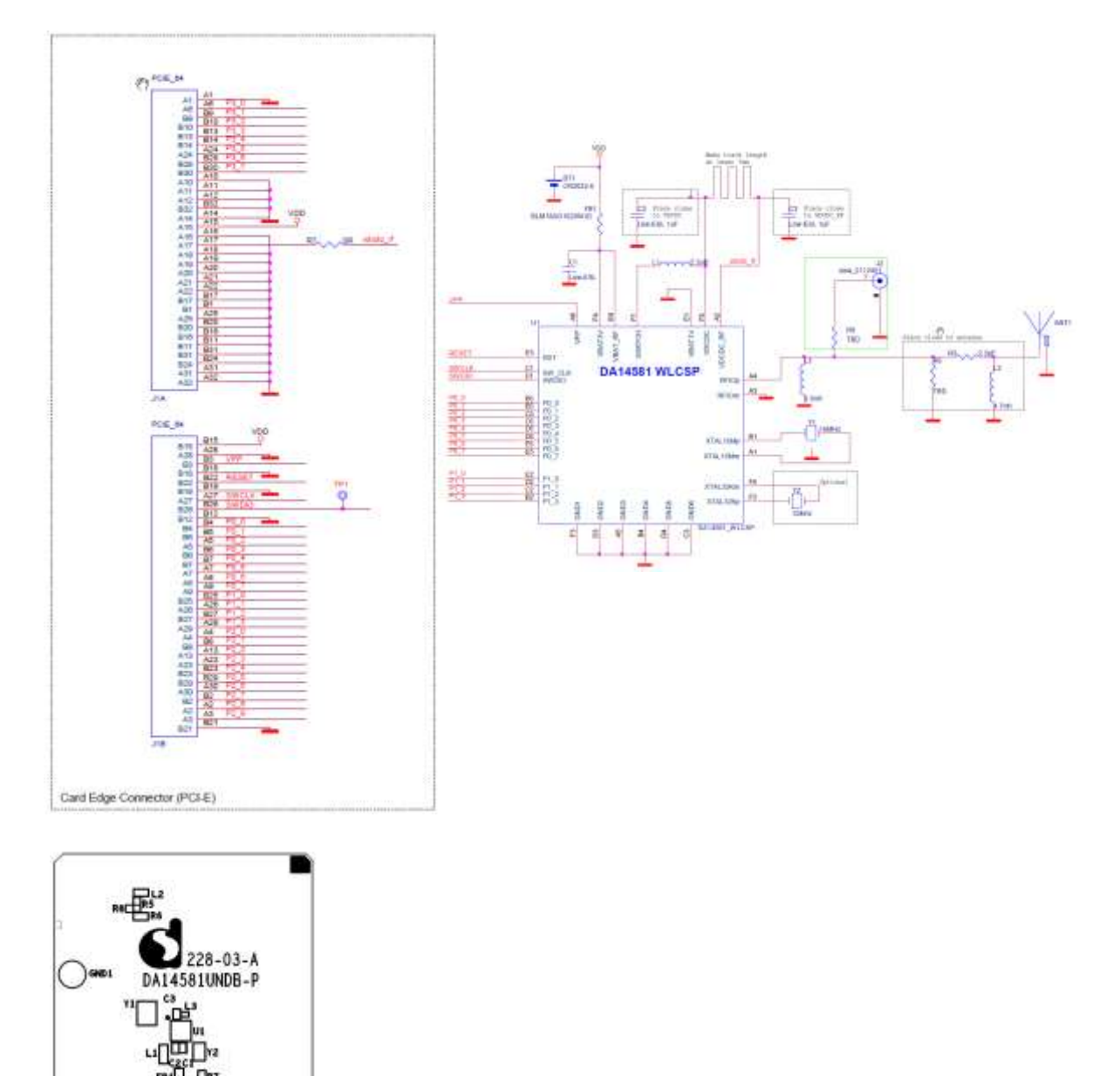

Figure 25: DA14581 WLCSP Daughterboard

л

22-Dec-2021

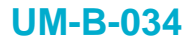

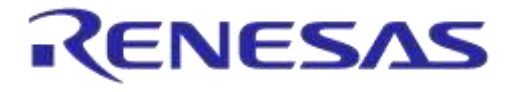

## C.12 DA14581 QFN40 Daughterboard

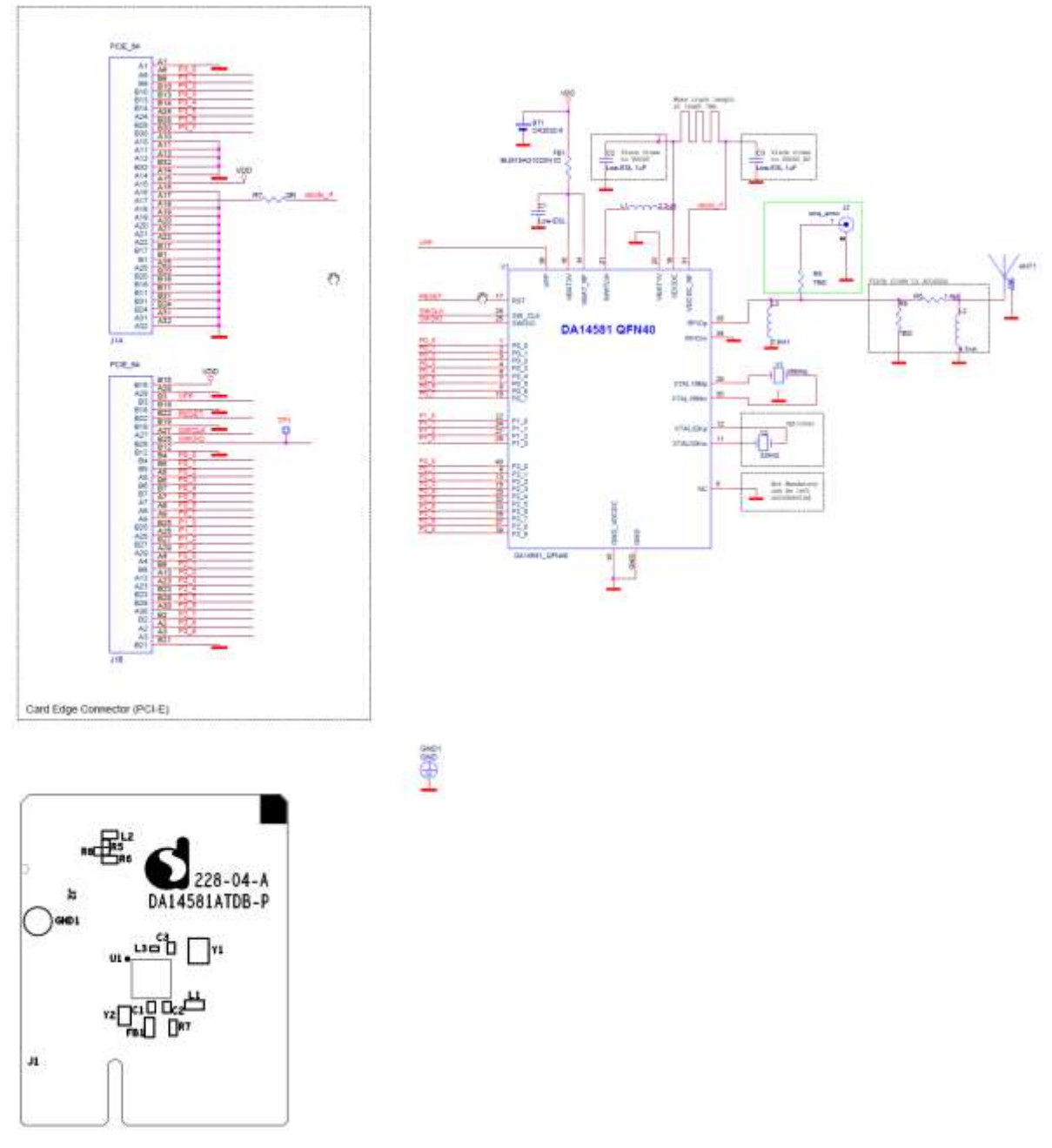

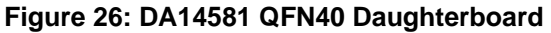

|    | - | m    |      |     |
|----|---|------|------|-----|
| US | e | IIIC | אווג | Jai |

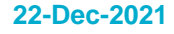

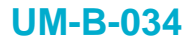

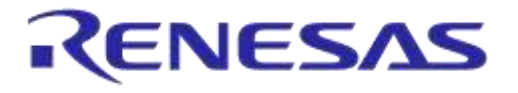

## C.13 DA14583 QFN40 Daughterboard

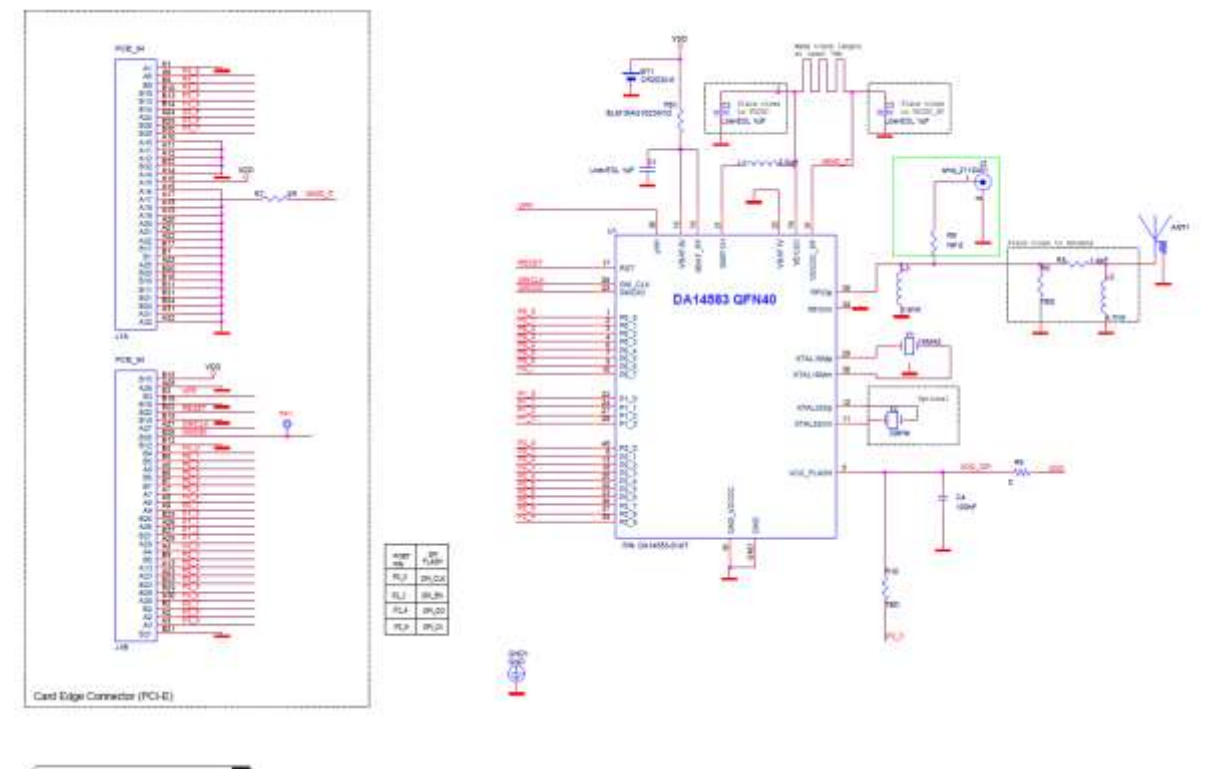

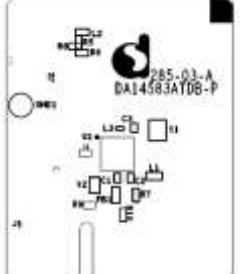

NOTICE: To ensure proper functionality it is recomended to disable the SPI Fiash located at the PRO motherboard as it might conflict with the built in SPI Flash inside the DA14583

Figure 27: DA14583 QFN40 Daughterboard

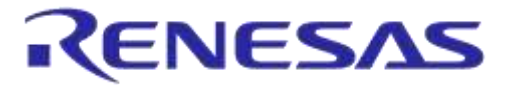

## Appendix D Using the SmartSnippets CLI

All the information/syntaxes about the CLI can be found from the **HELP** tab in the SmartSnippets GUI or by written **Smartsnippets –help** in the CLI.

In this example, it is supposed that the SPI memory is using P0\_0 as SCK, P0\_3 as CS, P0\_5 as MISO and P0\_6 as MOSI.

First of all, the CLI can send the commands either via UART or JTAG according to the binary file which has to be loaded.

On the one hand, if the commands are going to be sent via UART, the following binary file which can be found from the resources folder of SmartSnippets has to be downloaded into the DA14580/DA14581:

flash\_programmer.bin

On the other hand, if the commands are going to be sent via JTAG, the following binary file which can be found from the resources folder of SmartSnippets has to be downloaded into the DA14580/DA14581:

jtag\_programmer.bin

Secondly, open the CLI by pushing the Shift button and right click on the **'bin'** folder of the SmartSnippet and select **'Open command** <u>window here'</u> as follow:

| Diganize 💌 🧊 Open | Include in | library 🔻 Sha | re with 🔹 New folder  |            |         | 10             | • 6  | 1    |
|-------------------|------------|---------------|-----------------------|------------|---------|----------------|------|------|
| Favorites         | 4          | Name          | *                     | Date modi  | fied    | Туре           | Size |      |
| E Desktop         | #          | bin           |                       | 6/3/2014 3 | 09 PM   | File folder    |      |      |
| Downloads         |            | 🗼 jre         | Open                  |            | 9 PM    | File folder    |      |      |
| S Recent Places   |            | 🗼 scripts     | Open in new grocess   |            | 09.PM   | File folder    |      |      |
|                   |            | 📕 Uninstalli  | Open in new window    |            | 09 PM   | File folder    |      |      |
| 浸 Libraries       |            | installati    | Open command window I | nere       | 09 PM   | INSTALLATIONIN |      | 6 KB |
| Documents         | -          | 🐨 logo        | 7-Zip                 | *          | 9:51 AM | Icon           |      | 8 KB |

Figure 28: Open the CLI of SmartSnippets

Finally, in order to write a value 0x1347 (example of a bluetooth device address) at the address 0x93 for instance, the following command line can be written:

SmartSnippets.exe -type spi -chip DA14580/DA14581-01 -jtag 228202458 -cmd write\_field -offset 0x93 -data 1347 -firmware "D:\SmartSnippets\resources\jtag\_programmer.bin"

The answers should be as shown below:

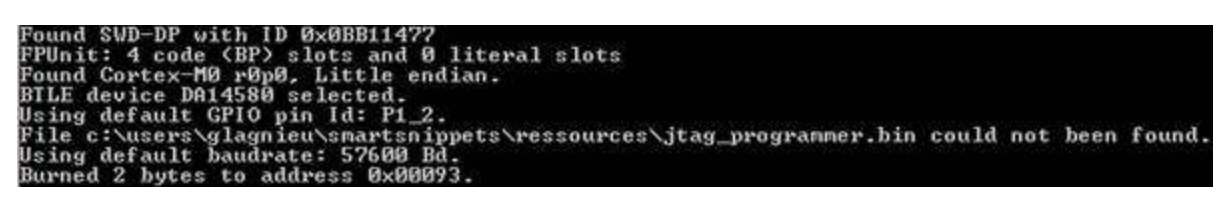

Figure 29: Smart Snippet CMD Window

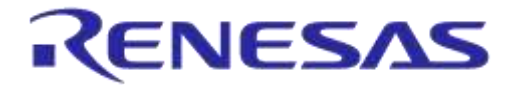

## **Appendix E Opening Your Project for the First Time**

Issue description

When, on a Keil uVision project, some entries in file .uvopt is missing or the file is missing, then, when the user clicks on the button 'settings' (options{debug tag}) with the{J-LINK/J-TRACE Cortex} selected, uVision crashes.

#### Possible causes

Some important information concerning the j-link driver is missing. Calling the driver's dll probably causes the crash.

Versions of Keil uVision found to be affected

At least versions 5.11.1.0 and 5.10.0.2 are affected.

Under which circumstances user will encounter this error

When a local GIT repository is first created, this file (.uvopt) does not exist, since it is not included in the remote repository. When the user opens the project for the first time, this file is created, but some keys/values are missing.

A proposed solution:

- 1) Ensure that the .uvopt file does not exist in the folder of your project. If it exists and crash has been identified to happen, delete the .uvopt file.
- Open the Keil project and close it. The .uvopt file is created automatically in the project folder (where the .uvproj is located).
- 3) Open the .uvopt file, using your favourite text editor.
- 4) Under the key <TargetOption> add the flowing lines:

```
<TargetDriverDllRegistry>
<SetRegEntry>
<Number>0</Number>
<Key>JL2CM3</Key>
<Name>-U228202424 -078 -S0 -A0 -C0 -JU1 -JI127.0.0.1 -JP0 -RST0 -N00("ARM
CoreSight SW-DP") -D00(0BB11477) -L00(0) -T018 -TC10000000 -TP21 -TDS8007 -TDT0 -
TDC1F -TIEFFFFFFFF -TIP8 -TB1 -TFE0 -F07 -FD20000000 -FC800 -FN0</Name>
</SetRegEntry>
</TargetDriverDllRegistry>
```

- 5) Save the .uvopt file and close the text editor.
- 6) Open the Keil project in uVision.
- 7) Click on Project →Options for Project 'XXX'.
- 8) On the 'Debug' Tab, select J-Link / J-TRACE Cortex debugger and click on the 'Settings' button for the debugger (not the simulator). <u>This is the instance where the crash would happen</u>.
- 9) The 'Cortex JLink/JTrace Target Driver Setup' Dialog opens. Select your debugger as normally.
- 10) Close the dialog windows clicking ok.
- 11) Now, normal operation of *j*-link debugger is resumed. After you have finished your work, close the Keil uVision IDE to allow for updates to the *.uvopt file to be saved*.

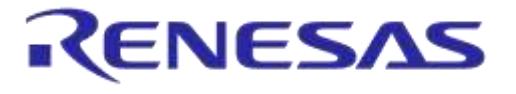

## Appendix F Latency Timer of FTDI Cable

If an external FTDI cable is used to burn the OTP (or to download the image into the external memory), the Latency Timer of the FTDI cable has to be changed from 15ms to <10ms. To change the Latency Timer:

Device Manager  $\rightarrow$  COM port  $\rightarrow$  Right click on the COM port chosen  $\rightarrow$  Properties  $\rightarrow$  Port Settings  $\rightarrow$  Advanced  $\rightarrow$  Latency Timer: set it <10ms.

| COM Port Number:          | COM9                           | •                             | ОК       |
|---------------------------|--------------------------------|-------------------------------|----------|
| USB Transfer Sizes        |                                |                               | Cancel   |
| Select lower settings to  | correct performance problems a | t low baud rates.             | Defaults |
| Select higher settings fo | or faster performance.         |                               | L        |
| Receive (Bytes):          | 4096 🔻                         |                               |          |
| Transmit (Bytes):         | 4096 💌                         |                               |          |
| BM Options                |                                | Miscellaneous Options         |          |
| Select lower settings to  | correct response problems.     | Serial Enumerator             |          |
| Laboration Times (manife  |                                | Serial Printer                |          |
| Latency Timer (msec):     | 9 •                            | Event On Surprise Removal     |          |
| Timeouts                  |                                | Set RTS On Close              |          |
| Minimum Read Timeout      | (msec):                        | Disable Modem Ctrl At Startup |          |
| Minimum Write Timeout     | (msec):                        |                               |          |

Figure 30: FTDI Latency Timer

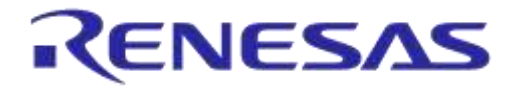

## **Appendix G RF-Testing DEVKT - Pro**

Follow steps to start example from SDK:

- Step 0. connect DEVKT- Pro to USB-port.
- Step 1a. for DA14580: start KEIL via double click on project name: ... dk\_apps\keil\_projects\proximity\prox\_reporter \prox\_reporter.uvproj

or

step 1b. for DA14581: start KEIL via double click on SDK 3.0.6. object name:
 ... DA1458x\_SDK\_3.0.6\DA1458x\_SDK\_3.0.6\dk\_apps\keil\_projects\proximity\prox\_reporter \

prox\_reporter \_581.uvproj

| Name                         | Date modified      | Туря             | Size   |
|------------------------------|--------------------|------------------|--------|
| 🌲 cut                        | 2/15/2015 2:04 PM  | File folder      |        |
| 1 out 581                    | 2/15/2015 2:04 PM  | File folder      |        |
| da14580_config.h             | 10/15/2014 9/25 AM | C/C++ Header     | 4 (3)  |
| da14580_scatter_config.h     | 10/15/2014 9-25 AM | C/C++ Heatlet    | 6108   |
| da14580_stack_config.h       | 10/15/2014 9/25 AM | C/C++ Header     | 2 (3)  |
| 🗋 fh_proz_sdk.ovgui.hmoons   | 2/15/2015 2:03 PM  | HMOONS File      | 148 KB |
| prost_sdk.uvopt              | 2/25/2015 2:03 PM  | UVOPT File       | 57 83  |
| in fin_prose_sdk.uvproj      | 10/31/2014 9:48 PM | Wision# Project  | 45 KB  |
| h_prox_sdk_\$81.uvgui.hmoons | 2/15/2015 2:04 PM  | HMOONS File      | 137 KB |
| fh_proxr_sdk_\$81.uvopt      | 2/15/2015 2:04 PM  | UVOPT File       | 55.838 |
| fh_prox_sdk_581.uvproj       | 10/31/2014 9:48 PM | uVision4 Project | 44 KB  |
| AlinkLog.bd                  | 2/15/2015 4:01 PM  | Text Document    | O HOR  |
| AinkSettings.ini             | 2/15/2015 1:59 PM  | INI File         | 1.08   |

 Step 2. #define HW\_CONFIG\_PRO\_DK // Pro DK see: DA14580\_config.h

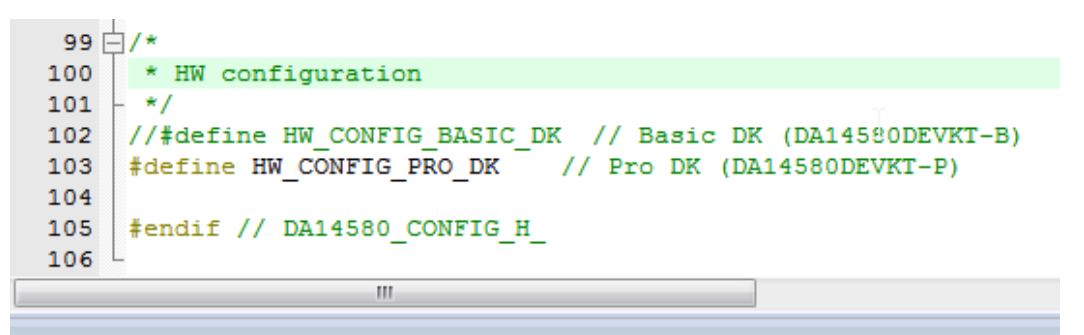

• Step 3. KEIL is started and press F7 for 'Building' the software. When the build-result is 'no errors', then got the next step.

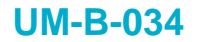

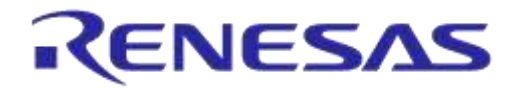

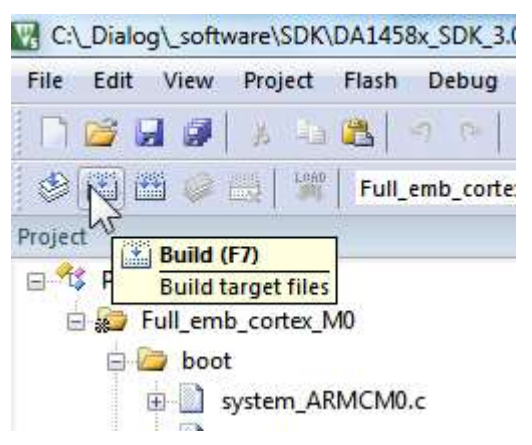

• Step 4. Start Debug Session (Ctrl + F5)

| xr_sdk.uvproj - μVision                     |      |
|---------------------------------------------|------|
| 토 🗟 🌾 🔍 🗕 🔹 🔗 🍓 🔲 🔍                         |      |
| Start/Stop Debug Session (Ctrl+F5)          |      |
| bt.h rf_580.hEnter or leave a debug session | ) ha |

sep\_mode() == 2) || (app\_get\_sleep\_mode() ==

• Step 5. Run the software by pressing 'F5'

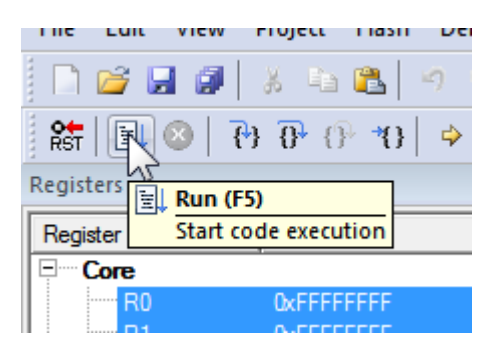

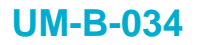

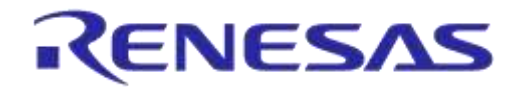

• Step 6. Stop Debug Session by pressing 'Ctrl + F5' Software will start running now!

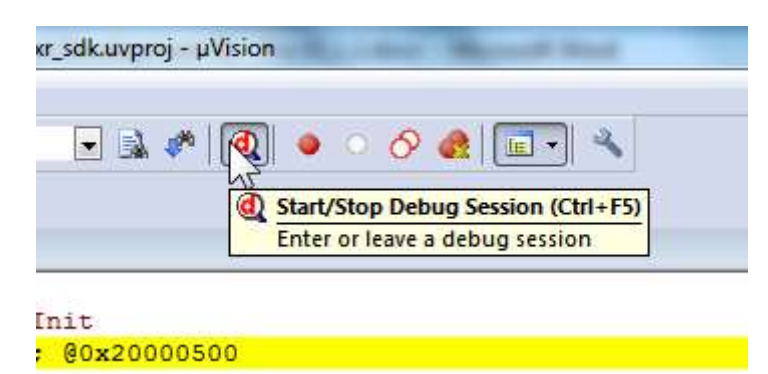

• Step 7. Check via 'Bluetooth scanning software' whether the RF-part of the DEVKT - Pro is working.

This software is available for iPhone and Android phone as an App.

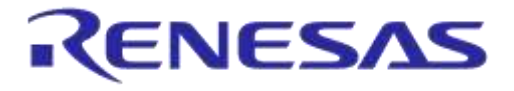

## **Appendix H Battery Connection "Workaround"**

There is a small hardware malfunction. When the board operates on battery (J11 jumper on 2-3), the RST-signal is permanently high. When USB is disconnected, then T\_RESET becomes low. After invertor U7 RST is high. In this case the board will not operate.

Workaround is the dismounting of R84.

In Figure 31 the Reset circuitry is shown.

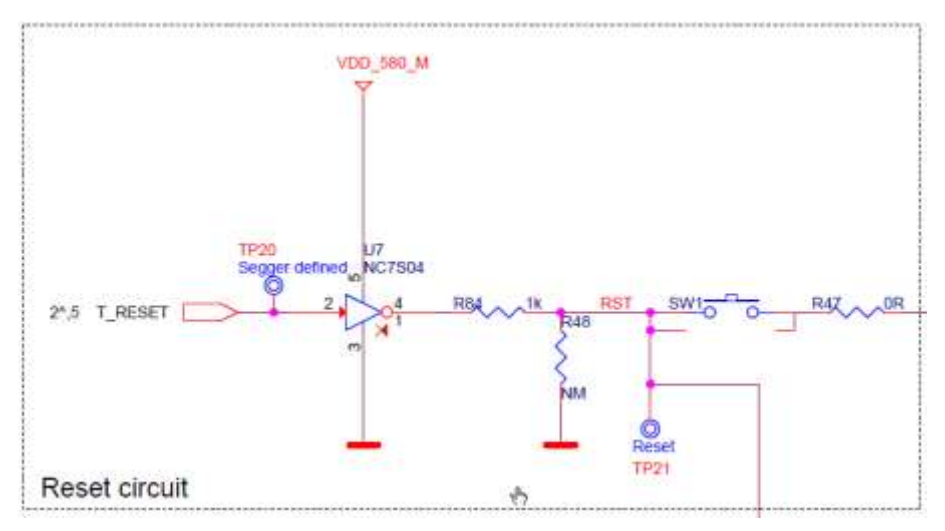

Figure 31: Reset Circuitry. R84 to be Dismounted

In a DEVKT – Pro update the hardware problem will be solved.

In Figure 32 the location of R84 is shown.

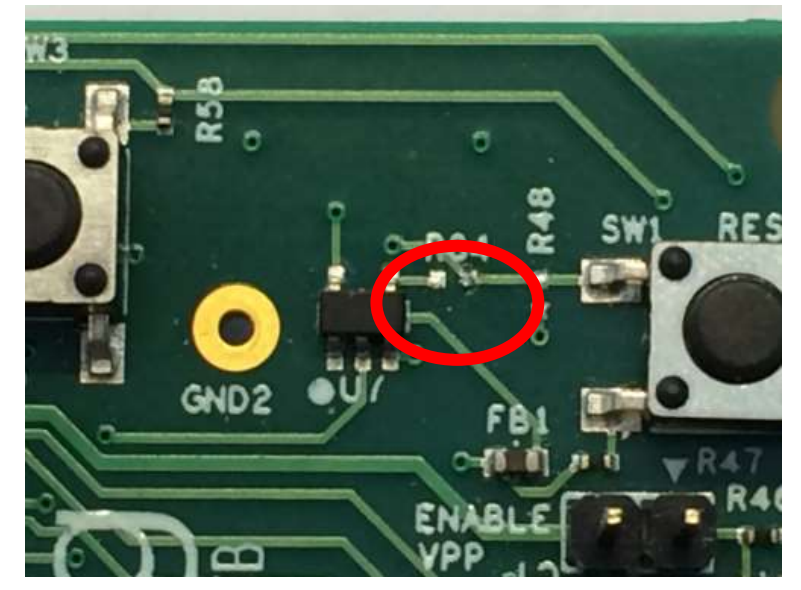

Figure 32: Location of R84

| lleor | man    |     |
|-------|--------|-----|
| USEI  | IIIaII | uai |

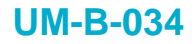

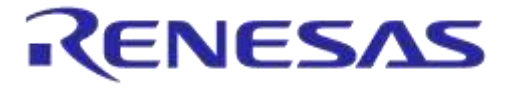

## 7 Web-Link

All support info:

• http://support.dialog-semiconductor.com

## 8 Revision History

| Revision | Date        | Description                                                                             |
|----------|-------------|-----------------------------------------------------------------------------------------|
| 1.5      | 22-Dec-2021 | Updated logo, disclaimer, copyright                                                     |
| 1.4      | 20-Oct-2015 | Minor updates in Keil installation                                                      |
| 1.3      | 03-Jun-2015 | Updated for SDK 3.0.10<br>added DA14583-pictures                                        |
| 1.2      | 18-05-2015  | Updated for SDK 3.0.8<br>added Appendix I Battery connection workaround                 |
| 1.1      | 25-02-2015  | Some textual changes<br>Added FTDI-links<br>Added changes to convert to DA14580/581/583 |
| 1.0      | 11-02-2015  | Initial version for DA14580                                                             |

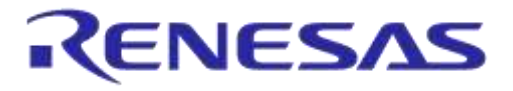

#### **Status Definitions**

| Status                  | Definition                                                                                                    |
|-------------------------|----------------------------------------------------------------------------------------------------|
| DRAFT                   | The content of this document is under review and subject to formal approval, which may result in modifications or additions. |
| APPROVED<br>or unmarked | The content of this document has been approved for publication.                                                              |

#### **RoHS Compliance**

Dialog Semiconductor complies to European Directive 2001/95/EC and from 2 January 2013 onwards to European Directive 2011/65/EU concerning Restriction of Hazardous Substances (RoHS/RoHS2). Dialog Semiconductor's statement on RoHS can be found on the customer portal https://support.diasemi.com/. RoHS certificates from our

suppliers are available on request.

## **Mouser Electronics**

Authorized Distributor

Click to View Pricing, Inventory, Delivery & Lifecycle Information:

Dialog Semiconductor: DA14580DONGLE